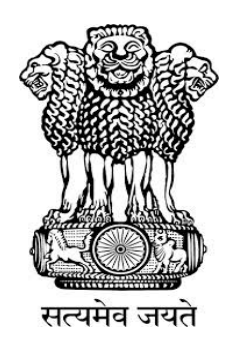

# IRRIGATION AND WATERWAAS DEPARTMENT COVT. OF WEST BENGAL CONT. OF WEST BENGAL CONT. OF WEST BENGAL CONT. OF WEST BENGAL CONT. OF WEST BENGAL CONT. OF WEST BENGAL

**PREPARED BY:** 

Mr. Raj Kapoor Sharma (Nodal Officer, e-Gov.)

Mr. Raj Kumar Yadav

Mr. B. Bhaskar Rao

Mr. Chandan Dey

### **1.1)Bidders Login Process for Online EMD Payment through NetBanking.**

i)Type your Login ID and Password you have given during the Enrollment process and click the Login Button. Follow the steps given below: 13-Aug-2015 Search | Latest Active Tenders by Ck Bidder 1 Login (Online NetBanking)

| HIS Reports                                                                                      | Welcome to eProcurem<br>The eProcurement System enable<br>bids online through this portal.                                               | ient System<br>is the Tenderers to down          | (Unline N                                                                        | letBanking)                                                                              | e UserLogin                                                                                                    |
|--------------------------------------------------------------------------------------------------|----------------------------------------------------------------------------------------------------|--------------------------------------------------|----------------------------------------------------------------------------------|------------------------------------------------------------------------------------------|----------------------------------------------------------------------------------------------------|
| Tenders by Location                                                                              | 💧 Latest Tenders                                                                                                    |                                                  |                                                                                  |                                                                                          | Login ID • mca@redffmal.c                                                                                                    |
| Tenders by Organisation                                                                          | Tender Title                                                                                                    | Reference No                                     | Closing Date                                                                     | Bid Opening Date                                                                         | Login                                                                                                    |
| Tenders by Classification                                                                        | 8. suppry of computer<br>9. CONSTRUCTION OF ROAD<br>10. AMC OF COMPUTER                                                                  | BBNDA-06 PROJECT<br>E/STOCK/MDK                  | 17-Aug-2015 01:00 PM<br>28-Aug-2015 05:00 PM<br>01-Oct-2015 06:00 PM             | 17-Aug-2015 03:00 PM<br>31-Aug-2015 10:01 Au<br>02-Oct-2015 10:01 Au                     | Online Bidder Encollmant<br>Generate / Forgot Login                                                                                        |
| Tenders in Archive                                                                               |                                                                                                    |                                                  | /                                                                                |                                                                                          |                                                                                                    |
|                                                                                                  |                                                                                                    |                                                  | //                                                                               | Hore                                                                                     |                                                                                                    |
| Tenders Status                                                                                   |                                                                                                    |                                                  |                                                                                  |                                                                                          | Search with ID/Title/Reference no                                                                                                    |
| Cancelled Tenders                                                                                | Bidder Logi                                                                                                    | in Here with<br>d                                | Login ID                                                                         | Bid Opening Date                                                                         | Search with ID/Title/Reference no                                                                                                    |
| Cancelled Tenders                                                                                | Bidder Logi<br>Corrio & Password                                                                                                    | in Here with<br>d                                | Login ID                                                                         | Bid Opening Date                                                                         | Search with ID/TEle/Reference no                                                                                                    |
| Cancelled Tenders Downloads Announcements                                                        | Ecore Bidder Logi<br>& Password<br>1. dange of time<br>2. Exstention of Date<br>3. BID OPENIE DATE CHARGE                                | e6-01-15-16<br>1111/2015/5<br>16-000-BIR/15-16   | 13-Aug-2015 02:15 PM<br>13-Aug-2015 02:05 PM<br>03-Sep-2015 12:00 PM             | Bid Opening Date<br>13-Aug-2015 02:20 PM<br>13-Aug-2015 02:05 PM<br>04-5ec-2015 02:00 PM | Search with ID/Ttia/Reference no                                                                                                    |
| Cancelled Tenders Downloads Announcements Awards                                                 | Bidder Logi<br>& Password<br>& Password<br>1. drange of time<br>2. Exstention of Date<br>3. SED OPENING DATE ONINGE                      | e6-01-15-16<br>1111/2015/S<br>J-6/MOD/BIR/15-16  | 13-Aug-2015 02:15 PM<br>13-Aug-2015 02:05 PM<br>03-Sep-2015 12:00 PM             | Bid Opening Date<br>13-Aug-2015 02:20 PM<br>13-Aug-2015 02:05 PM<br>04-Sep-2015 02:00 PM | Search with ID/Ttia/Reference no                                                                                                    |
| Cancelled Tenders Cancelled Tenders Downloads Announcements Awards Site compatibility            | Bidder Logi<br>& Password<br>& Password<br>1. dunge of time<br>2. Exstention of Date<br>3. SID OPENING DATE ONINGE<br>Certifying Agency  | e6-01-15-16<br>1111/2015/5<br>.3-6/MOD/81R/15-16 | Login ID<br>13-Aug-2015 02:15 PM<br>13-Aug-2015 02:05 PM<br>03-Sep-2015 12:00 PM | Bid Opening Date<br>13-Aug-2015 02:20 PM<br>13-Aug-2015 02:05 PM<br>04-Sep-2015 02:00 PM | Search with ID/Ttia/Reference no                                                                                                    |
| Tenders Status Cancelled Tenders Downloads Announcements Awards Site compatibility inclin.cov in | Bidder Logi<br>& Password<br>& Password<br>1. drange of time<br>2. Exstention of Date<br>3. BID OPENING DATE CHANGE<br>Certifying Agency | e6-01-15-16<br>1111/2015/S<br>3-6/MCD/BIR/15-16  | 13-Aug-2015 02:15 PM<br>13-Aug-2015 02:05 PM<br>03-Sep-2015 12:00 PM             | Bid Opening Date<br>13-Aug-2015 02:20 PM<br>13-Aug-2015 02:05 PM<br>04-Sep-2015 02:00 PM | Search with ID/TtiajRaference no<br>C Tender Search<br>Advanced Search<br>Help For Contractors<br>Toformation About DSC<br>FAQ<br>Foedback |

Figure 1.1.1. Login Process

| 13-Aug-2015               | Search   Latest Active Tenders                                                              | Tenders by Closing Date                                                                            | Corrigendum   Results of                | Tenders 🏚 Hone D       | 🛛 Contact.Us 🗸 SteMap   |
|---------------------------|---------------------------------------------------------------------------------------------|----------------------------------------------------------------------------------------------------|-----------------------------------------|------------------------|-------------------------|
| 8                         |                                                                                             |                                                                                                    |                                         | Governme               | ent eProcurement System |
| MIS Reports               | Digital Certificate Authentica                                                              | tion                                                                                               |                                         |                        |                         |
| Tenders by Location       | Welcome NIC HELPDES                                                                         | K BIDDER II [atanu.b                                                                               | huniyamca@rediffmail.c                  | om],                   |                         |
| Tenders by Organisation   | 1. Yo                                                                                       | u have registered with DSC. Pli<br>is the 'Login' button to proceed                                | ease insert your DSC card / e-Toke<br>L | en for authentication. |                         |
| Tenders by Classification | S.No Alias Name                                                                             | Serial No.                                                                                         | Certificate Type                        | Expiry Date            | Status                  |
| Tenders in Archive        | 1. SUDIPTA KUMAR SEN                                                                        | c3b1d                                                                                              | Signing                                 | 17-Jan-2016 03:07 PM   | Live                    |
| Tenders Status            | LOGIN                                                                                       |                                                                                                    |                                         |                        |                         |
| Cancelled Tenders         | If the Log button is not appear<br>1. Jan Run Time Environme<br>2. DS servers should be ins | ng in this screen, perform the !<br>nt (JRE) 1.6 or above should b<br>talled from the resource CD. | following checks:<br>e installed.       |                        |                         |
| Downloads                 | 3. The C smart card / e-Te                                                                  | oken must be plugged in with t                                                                     | ne system's USB port / smart card       | reader.                |                         |
| Announcements             | Click to                                                                                    |                                                                                                    |                                         |                        |                         |
| Awards                    | login with<br>Dsc                                                                           |                                                                                                    |                                         |                        |                         |
| Site compatibility        |                                                                                             |                                                                                                    |                                         |                        |                         |
| india.gov.in              |                                                                                             |                                                                                                    |                                         |                        |                         |

ii)Click the Login Button and wait for Authentication Process.

Figure 1.1.2. Second Authentication Process

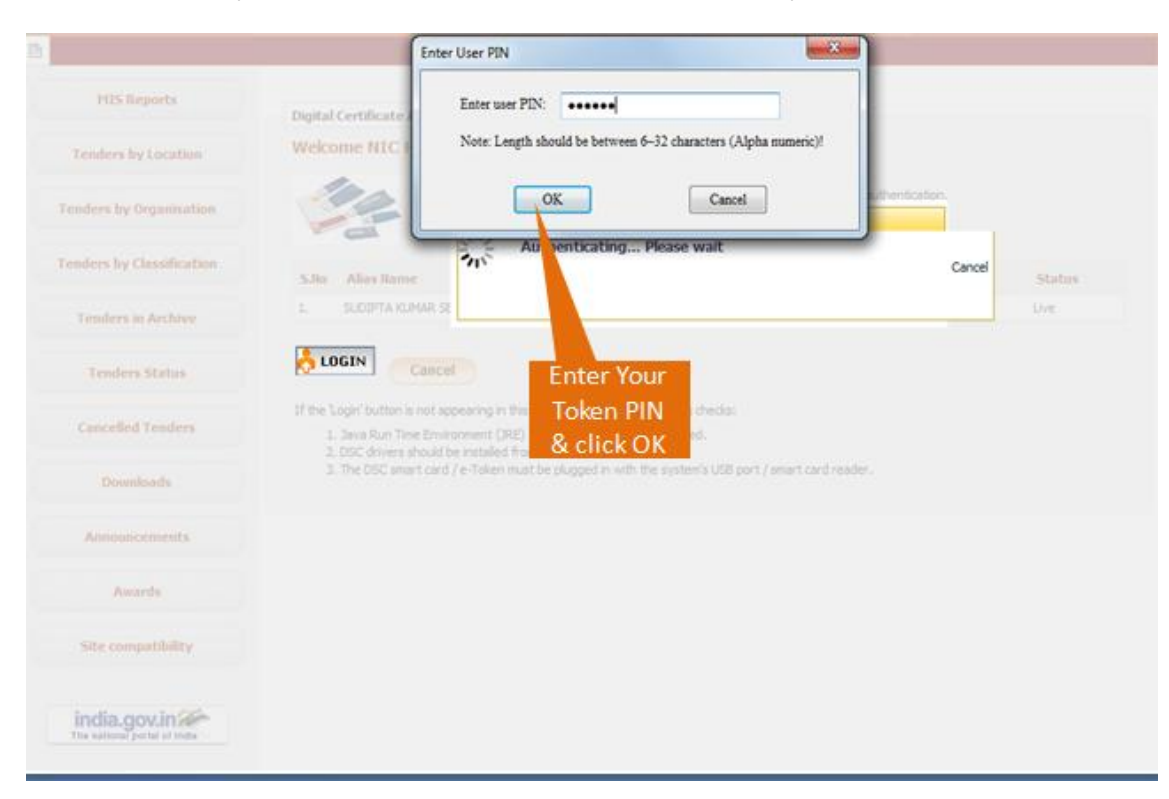

iii)It will ask you for the PIN Number. Give the PIN Number of your token.

Figure 1.1.3. Asking the PIN Number for Login

# **1.2)** Tender Searching Process.

|                        | DASHBOARD                       |                     |
|------------------------|---------------------------------|---------------------|
| User Management        |                                 |                     |
| My Accounts            | Welcome NIC HELPDESK BIDDER II, |                     |
| Bid Submission         | Roles i Tenderer                |                     |
| Search Active Tenders  | N                               |                     |
| My Tenders             | Pending                         | Activity Of the Day |
| Clarification          | 11                              |                     |
| My Bids                |                                 |                     |
| Tender Status          | Alerts                          |                     |
| Archived Clarification |                                 |                     |
| Bid Opening(Live)      |                                 |                     |
| Auction Management     |                                 |                     |
| My Auctions            | Announcements                   |                     |
| Live Auction List      |                                 |                     |
| Auction History List   |                                 |                     |
|                        |                                 |                     |
|                        |                                 |                     |
|                        | Bidder Search their tender fro  | m                   |
|                        | Here                            |                     |
|                        |                                 |                     |
|                        |                                 |                     |
|                        |                                 |                     |
|                        |                                 |                     |

Figure 1.2.1. Searching for a tender to participate.

i)Before searching a tender it is to be noted that which organization or department is publishing the Tender. If possible try to get the Tender ID from the department in which you want to participate.

ii)The process of participating in the tender is very simple, firstly search the tender in which you want to participate then make that tender as my favorite and then only you can participate in that particular tender.

| User Management                                                                                                    |                                                                                                   |                                                                               |                     |                                                             |                        |                                     |                       |          |
|----------------------------------------------------------------------------------------------------|---------------------------------------------------------------------------------------------------|-------------------------------------------------------------------------------|---------------------|-------------------------------------------------------------|------------------------|-------------------------------------|-----------------------|----------|
| My Accounts                                                                                                    | O Search Tenders                                                                                  |                                                                               |                     |                                                             |                        |                                     |                       |          |
| 8id Submission                                                                                                    | - C                                                                                               |                                                                               |                     |                                                             |                        |                                     |                       |          |
| Search Active Tenders                                                                                                    | Search Active                                                                                     | e Tenders                                                                     |                     |                                                             |                        |                                     |                       |          |
| My Tenders                                                                                                    | Organisation                                                                                      | -Select-                                                                      |                     | Tender ID                                                   |                        | 2015_NIC_\$6                        | 5995_1                |          |
| Clarification                                                                                                    | Department                                                                                        | -Select-                                                                      |                     | Keyword #                                                   |                        |                                     |                       |          |
| My Bids                                                                                                    | Division                                                                                          | -Select-                                                                      |                     | Tender Catego                                               | ry .                   | -Select-                            |                       |          |
|                                                                                                    | Sub Division                                                                                      | -Select-                                                                      |                     | Product                                                     | -                      |                                     | and the second second | -        |
| Tender Status                                                                                                    |                                                                                                   |                                                                               | 1000                | The                                                         | an the                 | tondor                              | rid and th            | 200      |
| Tender Status<br>Archived Clarification                                                                                      | Org Chain                                                                                         |                                                                               |                     | Тур                                                         | be the                 | tender                              | r id and th           | nen      |
| Tender Status<br>Archived Clarification<br>Bid Opening(Live)                                                                 | Org Chain<br>Location/City                                                                        |                                                                               |                     | Typ                                                         | be the<br>k on a       | e tender<br>submit                  | r id and th<br>button | nen      |
| Tender Status<br>Archived Clarification<br>Bid Opening(Live)                                                                 | Org Chain<br>Location/City<br>Tender Type                                                         | -Select-                                                                      |                     | Form of Contra                                              | ck on a<br>ck on a     | tender<br>submit                    | r id and th<br>button | nen<br>• |
| Tender Status<br>Archived Clarification<br>Bid Opening(Live)<br>Auction Management                                           | Org Chain<br>Location/City<br>Tender Type<br>Value Criteria                                       | -Select-                                                                      | •                   | Form of Contra<br>-Select-                                  | the the<br>k on a<br>a | submit                              | r id and th<br>button | nen<br>• |
| Tender Status<br>Archived Clarification<br>Bid Opening(Live)<br>Auction Management<br>My Auctions                            | Org Chain<br>Location/City<br>Tender Type<br>Value Criteria<br>Date Criteria                      | -Select-<br>-Select-<br>-Select-                                              |                     | Form of Contra<br>-Select-<br>From                          | a                      | tender<br>submit<br>-select-        | r id and th<br>button | nen<br>• |
| Tender Status<br>Archived Clarification<br>Bid Opening(Live)<br>Auction Management<br>My Auctions<br>Live Auction List       | Org Chain<br>Location/City<br>Tender Type<br>Valus Criteria<br>Date Criteria                      | -Select-<br>-Select-<br>-Select-<br>the match in tender tife, we              |                     | Form of Contra<br>-Select-<br>From<br>technical description | a                      | tender<br>submit<br>Gelect-         | r id and th<br>button | nen      |
| Tender Status Archived Clarification Bid Opening(Live) Auction Management My Auctions Live Auction List Auction History List | Org Chain<br>Location/City<br>Tender Type<br>Valus Criteria<br>Date Criteria<br>#-Keyword finds t | -Select-<br>-Select-<br>-Select-<br>-Select-<br>the match in tender title, we | srk description and | Form of Contra<br>-Select-<br>From<br>technical description | a<br>a                 | e tender<br>submit<br>Gelect-<br>To | r id and th<br>button | nen      |

iii)Put the Tender ID and click on Submit button.

Figure 1.2.2. Process of searching a Tender.

|                                   | BID MAI | NAGE   | MENT           |              |                           |             |               |         |
|-----------------------------------|---------|--------|----------------|--------------|---------------------------|-------------|---------------|---------|
| User Management                   |         |        |                |              |                           |             |               |         |
| My Accounts                       | O Act   | ive Te | nders          |              |                           |             |               |         |
| Bid Submission                    |         |        |                |              |                           |             |               |         |
| Search Active Tenders             |         |        |                |              |                           |             |               |         |
| My Tenders                        |         | 193032 | 224200202      |              |                           |             |               | васк    |
| Clarification                     |         | Act    | hes found : 1  |              |                           |             |               |         |
| My Bids                           |         | -      |                |              | Tender Reference          | e Product   | Test - Income |         |
| <ul> <li>Tender Status</li> </ul> |         | Sho    | Tender ID      | Tender Title | Number                    | Category    | Value (INR)   | ravonte |
| Archived Clarification            |         | 1.     | 2015_NIC_36995 | 01/2015-16   | WBTEST/NIT-<br>01/2015-16 | Qivil Works | 12345678      | 98      |
| Bid Opening(Live)                 |         |        |                |              | (                         | Clickor     |               | 1       |
| Auction Management                |         |        |                |              |                           |             |               | Save    |
| My Auctions                       |         |        |                |              | (                         | check b     | OX &          | Save    |
| Live Auction List                 |         |        |                |              | (                         | click say   | ve            |         |
| Auction History List              |         |        |                |              | C                         |             |               |         |
|                                   |         |        |                |              |                           |             |               |         |
|                                   |         |        |                |              |                           |             |               |         |
|                                   |         |        |                |              |                           |             |               |         |
|                                   |         |        |                |              |                           |             |               |         |
|                                   |         |        |                |              |                           |             |               |         |
|                                   |         |        |                |              |                           |             |               |         |
|                                   |         |        |                |              |                           |             |               |         |
|                                   |         |        |                |              |                           |             |               |         |

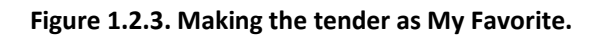

|                                                                                                    | BID MANAGEMENT   |
|----------------------------------------------------------------------------------------------------|------------------|
| User Management                                                                                                    | Active Tenders   |
| User Hanagement My Accounts Bid Submission Search Active Tenders My Tenders Clanfication My Bids Tender Status Archived Clanficatio Bid Open Auction H My Auction H My Auction History List | • Active Tenders |
|                                                                                                    |                  |

Figure 1.2.4. Successful Message after making the tender as My Favorite.

## **1.3) Tender Submission Process.**

|                        | BID MANAGEMENT                                                  |
|------------------------|-----------------------------------------------------------------|
| User Management        |                                                                 |
| My Accounts            | O My Tenders                                                    |
| Bid Submission         |                                                                 |
| Search Active Tenders  | Tandar Title                                                    |
| My Tenders             | submit tender                                                   |
| Clarification          |                                                                 |
| My Bids                | My Tenders                                                      |
| Tender Status          | S.No Tender ID Tender Reference Number Tender Title View Remove |
| Archived Clarification | 1 2015_NIC_36995_1 W8TEST/NIT-01/2015-16 W8TEST/NIT-01/2015-16  |
| Bid Opening(Live)      | View Tender Information                                         |
| Auction Management     | Delete                                                          |
| My Auctions            |                                                                 |
| Live Auction List      |                                                                 |
| Auction History List   |                                                                 |
|                        |                                                                 |
|                        |                                                                 |
|                        |                                                                 |
|                        |                                                                 |
|                        |                                                                 |
|                        |                                                                 |
|                        |                                                                 |
|                        |                                                                 |
|                        |                                                                 |

Figure 1.3.1. Participating in the Tender

→ After clicking the view button see the details of the tender and Download the Documents provided by the Department along with the NIT and BOQ. To do that, follow the steps given below.

| + | My Tenders             | Basic De                                                               | etails               |                    |                                |         |                     |              |                          |          |
|---|------------------------|------------------------------------------------------------------------|----------------------|--------------------|--------------------------------|---------|---------------------|--------------|--------------------------|----------|
| + | Clarification          | Organisa                                                               | tion Chain           | NIC                |                                |         |                     |              |                          |          |
| • | My Bids                | Tender R<br>Number                                                     | eference             | WBTE               | ST/NIT-01/2015-1               | 5       |                     |              |                          |          |
| + | Tender Status          | Tender I                                                               | D                    | 2015               | NIC_36995_1                    |         |                     |              |                          |          |
| • | Archived Clarification | Tender C                                                               | ategory              | Works              |                                |         | No. of packets      |              | 2                        |          |
| + | Bid Opening(Live)      | Tender T                                                               | ype                  | Open 1             | Tender                         |         | Form of contract    |              | Percentage               |          |
|   | uction Management      | General Evaluation                                                     | Technical<br>Allowed | No                 |                                |         | ItemWise Technica   | al I         | No                       |          |
| + | My Auctions            | C TOIDUSIO                                                             | in Paratica          |                    |                                |         | Is Multi Currency   | Allowed      |                          |          |
| • | Live Auction List      | Payment                                                                | mode                 | Offline            |                                |         | For BOQ             | Allowed      | No                       |          |
| + | Auction History List   | Is Multi C                                                             | Currency<br>For Fee  | No                 |                                |         |                     |              |                          |          |
|   |                        | Offline S.No Instrument Type 1 DD - Demand Draft 2 BC - Bankers Cheque |                      | Cove               | Cover                          | Documen | t Type Desc         | ription      |                          |          |
|   |                        |                                                                        |                      | Demand     Bankers | Demand Draft<br>Bankers Cheque |         | Fee/PreQual         | .pdf         |                          | 1.<br>1. |
| 1 |                        |                                                                        |                      |                    |                                | 2       | Finance             | .pdf<br>.xls | SCAN<br>EMD<br>BOQ       | COPY OF  |
| ( | Scroll Down            | Tender                                                                 | Fee Detai            | ls, [Total         | Fee (INR) • - 0.00]            |         | EMD Fee Detail      | s            |                          |          |
|   |                        | Tender F                                                               | ee(INR)              | 0.00               | Fee Payable NA                 |         | EMD Amount<br>(INR) | 2,46,914     | EMD Exemption<br>Allowed | Yes      |
|   |                        | Tender F                                                               |                      | NA                 | At                             |         | EMD Fee Type        | percentage   | EMD<br>Percentage        | 2.0%     |
|   |                        | Exemptio                                                               | an Allowed           | are:               |                                |         | EMD Payable To      | WBNIC        | EMD Payable At           | KOLKATA  |
|   |                        | Work It                                                                | em Detail:           |                    |                                |         |                     |              |                          |          |
|   |                        | 10000                                                                  |                      |                    | where an energy of             |         |                     |              |                          |          |
|   |                        | Title                                                                  |                      | WBTES              | st/NIT-01/2015-16              |         |                     |              |                          |          |

Figure 1.3.2. Tender Details View

|                                    | Critical Dates                                                       |           |                             |                           |                       |                             |
|------------------------------------|----------------------------------------------------------------------|-----------|-----------------------------|---------------------------|-----------------------|-----------------------------|
|                                    | Publish Date                                                         |           | 23-Dec-2013 06:00 PM        | Bid Opening Date          | 08-Jan-2014 02:00     |                             |
|                                    | Document Download / Sale Start 2<br>Date<br>Clanification Start Date |           | 24-Dec-2013 10:00 AM        | Document Download<br>Date | / Sale End 06-Ja      | n-2014 02:00 PM             |
|                                    |                                                                      |           | NA                          | Clarification End Date    | NA                    |                             |
|                                    | Bid Submission Start Da                                              | te        | 24-Dec-2013 10:00 AM        | Bid Submission End D      | Date 06-Ja            | n-2014 02:00 PM             |
|                                    |                                                                      |           |                             |                           |                       |                             |
|                                    | Tender Documents                                                     |           |                             |                           |                       |                             |
|                                    | NIT Document                                                         | S.N       | lo Document Name            | Description               |                       | Document<br>Size (in<br>KB) |
| 1.Click here to                    |                                                                      | 1         | NIT45.pdf 🙀                 | NIT-45 of 2013            | 1-14                  | 593.0                       |
| download the NII                   |                                                                      | 2         | Form1.pdf 🔒                 | Form-1                    |                       | 1035.0                      |
| 3.Similarly click over             |                                                                      | 3         | TandC.pdf 🛐                 | Spl.Terms and<br>Work     | Condition for Electri | cal 97,0                    |
| every document to download them in | Work Item Documents                                                  | s<br>S.N  | lo Document Name            | Document Type             | Description           | Document<br>Size (in<br>KB) |
| your system.                       |                                                                      | 1         | 800_30136.xls               | BOQ                       | NIT-45 of 2013-14     | <b>6-1 387.0</b>            |
|                                    |                                                                      |           |                             |                           |                       |                             |
|                                    | Tender Inviting Autho                                                | ority     |                             | _                         |                       |                             |
|                                    | Name                                                                 | Executive | Engineer/Assistant Engine   | er                        | 2.Click the S         | Save As But                 |
|                                    | 1000 C                                                               | 31. Black | Burn lane, 4th floor, Kolka | ta.12                     | save the NI           | гые                         |

Figure 1.3.3. Downloading the Tender documents.

|                        | BID MANAGEMENT                                                                                                    |
|------------------------|----------------------------------------------------------------------------------------------------|
| User Management        |                                                                                                    |
| My Accounts            | O Terms & Condition G Prin                                                                                                    |
| Bid Submission         |                                                                                                    |
| Search Active Tenders  | e Tender Portal User Agreement                                                                                                    |
| My Tenders             | In order to create a user account and use the eTender portal you must read and accept the eTender portal                                        |
| Clarification          | User Agreement.                                                                                                    |
| My Bids                | TERMS AND CONDITIONS OF E-TENDER SERVICES AGREEMENT                                                                                             |
| Tender Status          |                                                                                                    |
| Archived Clarification | YOU MAY NOT MODIFY, COPY, REPRODUCE, REPUBLISH, UPLOAD, POST, TRANSMIT, OR<br>DISTRIBUTE IN ANY MANNER, THE MATERIAL ON THE SITE INCLUDING TEXT |
| Bid Opening(Live)      | GRAPHICS, CODE AND/OR SOFTWARE.                                                                                                    |
| Auction Management     |                                                                                                    |
| My Auctions            | You may print and download portions of material from the different areas of the Site solely for your own                                        |
| Live Auction List      | from the materials.                                                                                                    |
| Auction History List   |                                                                                                    |
|                        | 0 - 1 Agrees                                                                                                    |
|                        | o I Disagree Click on I                                                                                                    |
|                        | A area & than Next                                                                                                    |
|                        | Agree & then                                                                                                    |
|                        | click Next                                                                                                    |
|                        |                                                                                                    |
|                        |                                                                                                    |
|                        |                                                                                                    |
|                        |                                                                                                    |

#### Figure 1.3.4. Accepting the Agreement with e-Tender Portal.

| + | Search Active Tenders  |                              |                |                        |                              |       |                 |                    |
|---|------------------------|------------------------------|----------------|------------------------|------------------------------|-------|-----------------|--------------------|
|   | My Tenders             | Company Details              |                |                        |                              |       |                 |                    |
| * | Clarification          | Login ID                     | atanu.bhu      | iniyamcal              | @rediffmail.co               | m     |                 |                    |
|   | Mu Bide                | Company Name                 | NIC HELP       | DESK BID               | DDER II                      | Regi  | stration Number | 1256487            |
|   | Tender Status          | Establishment Year           | 2015           |                        |                              | Natu  | re of Business  | DEMO               |
| - | Archived Clanification | Legal Status                 | Others         |                        |                              | Com   | pany Category   | Others             |
|   | Bid Opening(Live)      | City                         | kolkata        |                        |                              | State |                 | West Bengal        |
| , | uction Management      | Postal Code                  | 711410         |                        |                              | PAN   | Number          | BUTPB7357P         |
|   | My Auctions            |                              |                |                        |                              |       |                 |                    |
| ÷ | Live Auction List      | Contact Details              |                |                        |                              |       |                 |                    |
|   | Auction History List   | Title •                      | Mr             |                        |                              |       |                 |                    |
|   |                        | Contact Namet                | ATAN           | I RH BUYA              |                              |       |                 |                    |
|   |                        | Correspondence Emails        | ataca          | hhaluna                | » Bradifferal co             | _     |                 |                    |
|   |                        | Correspondence cinaire       | open           | TTON MAN               | a greunman.com               | _     |                 |                    |
|   |                        | Obsection                    | OPERO          |                        | HUCK                         |       |                 |                    |
|   |                        | Phone                        | 91             | 033                    | 22236236                     |       | Editor          |                    |
|   |                        | Mobile*                      | 94348          | 68395                  |                              |       | Edit yo         | ur                 |
|   |                        | Registered Address*          | 3/2 ST<br>PRAN | .GEORGES<br>IALI GUEST | GATE RD. PWD<br>HOUSE KOLKAT | A-22  | contact         | details<br>n click |
|   |                        | Name of Partners / Directors |                |                        |                              |       | on Nex          | t                  |
|   |                        |                              |                |                        |                              |       | E               | lack Next          |

Figure 1.3.5. User Details Page.

→ On the next page it will show you whether you are Exempted or not. If Exempted click the Yes Button else click Next Button, because by default the system will accept as not Exempted. Now according to the I & W Department's rules, exemptions are not allowed.

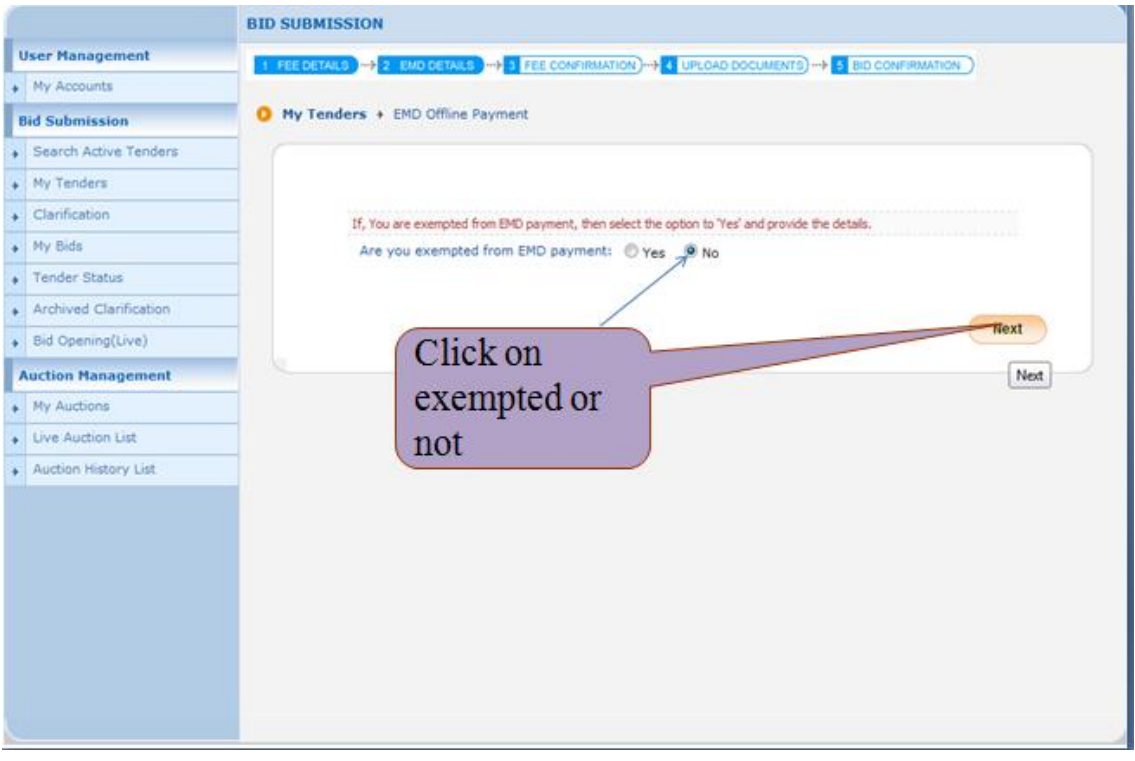

Figure 1.3.6. EMD Payment Exemption.

- → The next Page will ask you to submit the Non Statutory documents.
- → There are two ways to submit the NSD (Non statutory Documents).
- → While publishing the Tender there is a provision of selecting the Non statutory Documents list. If the Department officers are selecting the list then it is mandatory for the bidders to upload the documents in the My Documents list as given in the Picture below. If the Department is not selecting the Non Statutory Cover List then you have to upload according to the NIT. For that when you are clicking the Next Button, then click the "Submit Other Important Document" button to select the documents you have uploaded in the My Document folder.

| User Management                                                                                                    | 10 million (10 million (10 mil |                                   |                      |                  |             | -                     |
|----------------------------------------------------------------------------------------------------|----------------------------------------------------------------------------------------------------|-----------------------------------|----------------------|------------------|-------------|-----------------------|
| My Accounts                                                                                                    | 1 FEE DETAILS -> 2                                                                                                    | END DETAILS >> 3 FEE CONFIRMATION |                      | AENTS)-+ 5 BID C | ONFIRMATIO  |                       |
|                                                                                                    | My Tenders +                                                                                                    | 2015 NIC 36995 1 + Transaction N  | lessage              |                  |             |                       |
| Bid Submission                                                                                                    |                                                                                                    |                                   |                      |                  |             |                       |
| Search Active Tenders                                                                                                    |                                                                                                    |                                   |                      |                  |             |                       |
| My Tenders                                                                                                    |                                                                                                    |                                   |                      |                  |             |                       |
| Clarification                                                                                                    |                                                                                                    |                                   |                      |                  |             |                       |
| • My Bids                                                                                                    |                                                                                                    | Payment Details                   |                      |                  |             |                       |
| Tender Status                                                                                                    |                                                                                                    | Tender Id : 3                     | 2015_NIC_36995_1     |                  |             |                       |
| Archived Clarification                                                                                                    |                                                                                                    | Tender Reference Number : 1       | WBTEST/NIT-01/2015   | -16              |             |                       |
| + Bid Opening(Live)                                                                                                    |                                                                                                    | Element                           | Amount (INR)         | Paid             | Edit        |                       |
| Auction Management                                                                                                    |                                                                                                    | Fee Amount                        | 0.00                 | 0.00             |             |                       |
| My Auctions                                                                                                    |                                                                                                    | EMD Amount                        | 2,46,914             | 2,46,914         |             |                       |
| Live Auction List                                                                                                    |                                                                                                    | Total Amount                      | 2,46,914             | 2,46,914         |             |                       |
| Auction History List                                                                                                    |                                                                                                    |                                   |                      |                  |             |                       |
|                                                                                                    |                                                                                                    |                                   |                      |                  |             | ( P                   |
|                                                                                                    | Please up                                                                                                    | oad Other Important Documents     | Submit Other importa | int Documents    |             | Back                  |
| 1                                                                                                    | Click on Su                                                                                                    | hmit                              |                      | Submit Other I   | mportant Do | ocuments              |
| 1                                                                                                    | CHCKOHSU                                                                                                    | omn                               |                      |                  |             |                       |
|                                                                                                    | Other Impo                                                                                                    | rtant                             |                      |                  |             |                       |
|                                                                                                    | ould impo                                                                                                    | itanit                            |                      |                  |             |                       |
|                                                                                                    | documents                                                                                                    |                                   |                      |                  |             |                       |
|                                                                                                    | dettaint                                                                                                    |                                   |                      |                  |             |                       |
|                                                                                                    |                                                                                                    |                                   |                      |                  |             |                       |
|                                                                                                    |                                                                                                    |                                   |                      |                  |             |                       |
| a second second s | CONTRACTOR AND CONTRACTOR                                                                                                    |                                   |                      | 10 5-3 20        | OR Tandana  | Arrest All sights one |

Figure 1.3.7(i). Submitting the Other Important Documents.

| 2 Internation          |        |                                        | er gemaanen e                                  | anana a mase                      |                  |                             |          |
|------------------------|--------|----------------------------------------|------------------------------------------------|-----------------------------------|------------------|-----------------------------|----------|
| My lenders             |        | Tender Ref. No : WBTEST/NIT-01/2015-16 |                                                |                                   |                  |                             |          |
| Clarification          |        | Tender Id : 2015_NIC_36995_1           |                                                |                                   |                  |                             |          |
| My Bids                |        |                                        | Tender                                         | Title : WBTEST/NIT-01/2015-16     |                  |                             |          |
| Tender Status          |        |                                        |                                                |                                   |                  |                             |          |
| Archived Clarification |        |                                        |                                                |                                   |                  |                             |          |
| Bid Opening(Live)      | 0      | My Documents                           |                                                |                                   |                  |                             |          |
| Auction Management     | Requ   | uired Other Importa                    | nt Documents                                   |                                   |                  |                             |          |
| My Auctions            | SNo    | Category Name                          |                                                | Sub Category Name                 |                  | Status                      |          |
| Live Auction List      | 1      | Financial Detail                       |                                                | Annual Turn over certificates fro | om CA            | Available                   |          |
| Auction History List   |        |                                        |                                                | Access of Credit Facility issued  | by Bankers       | Available                   |          |
|                        | 2      | Litigation Details                     |                                                | 85                                |                  | Available                   |          |
|                        | 3      | Man Power Details                      |                                                | Details of Technical Manpower     |                  | Available                   |          |
|                        | SNo    | Category Name                          | Sub Category Name                              | Document Name                     | Document<br>View | Document<br>Size (in<br>KB) | Select   |
|                        | 1      | Financial Detail                       | Annual Turn over<br>certificates from CA       | 1.pdf                             | ۵.               | 10                          | 17       |
| -                      |        |                                        | Access of Credit Facility<br>issued by Bankers | TECHINICALEVALUATION.pdf          | 1 III            | 56                          | 12       |
|                        |        |                                        | 85                                             | admin_corr_eproc10072014.pdf      | 2                | 10                          | a.       |
| Select the OID v       | whic   | h are                                  | Details of Technical<br>Manpower               | 2.pdf                             |                  | 10                          | 1        |
| required for the       | tend   | er                                     |                                                |                                   |                  |                             |          |
| and then alight        |        | hmit                                   |                                                | Rack Sub                          | mit Other Imr    | octant Docum                | onts     |
| and men click c        | JII Su |                                        |                                                |                                   |                  | and booting                 | cinto    |
| OID                    |        |                                        |                                                |                                   |                  | Submit Other                | Importar |
|                        |        | 1                                      |                                                |                                   |                  |                             |          |
| X                      |        |                                        |                                                |                                   |                  |                             |          |

Figure 1.3.7(ii). Submitting the Other Important Documents.

- → While selecting the other important Documents, if any of the documents is not available in the My Documents list, then, the system will not allow you to proceed further.
- → For that again you have to click My Account and then My Document and upload that document in the respective folder which is shown as not available. Then click the "My Tenders" list and proceed further as you did earlier.

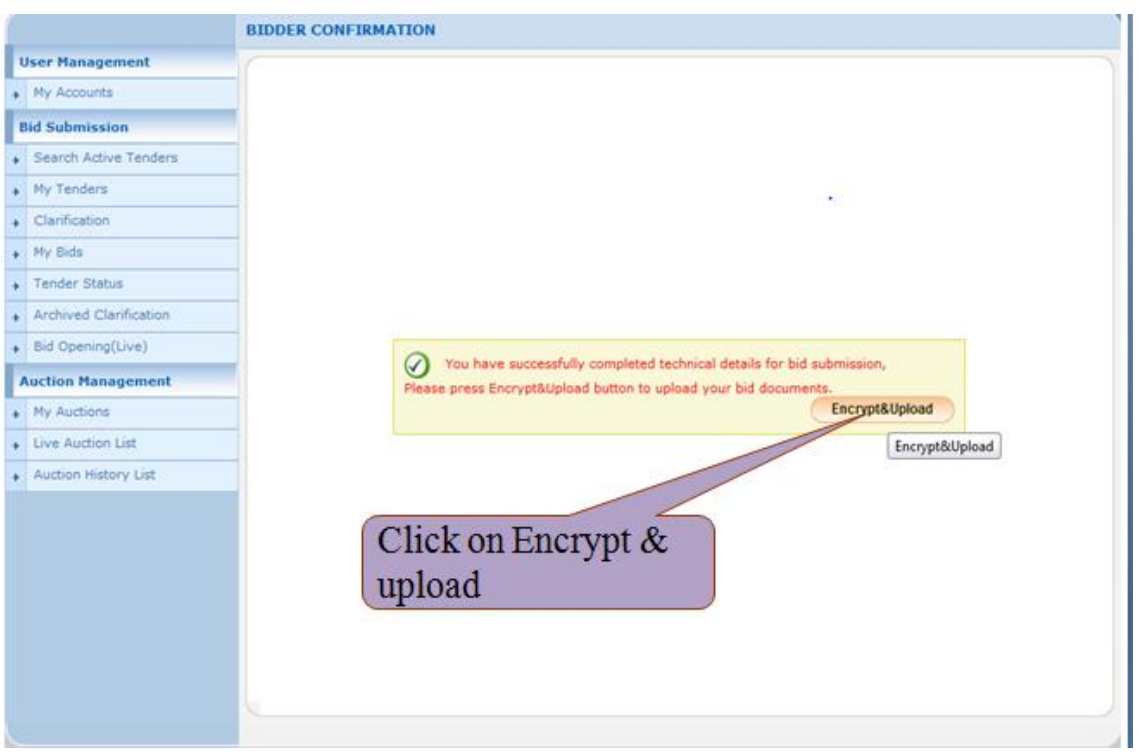

Figure 1.3.7(iii). Encrypting the Other Important document.

- ➔ To upload the Statutory Documents, click the respective folder to upload the documents as instructed in the NIT. Before uploading the documents be sure that the documents they are asking in the Technical and Financial folders are all ready.
- → To upload the documents follow the steps given below.

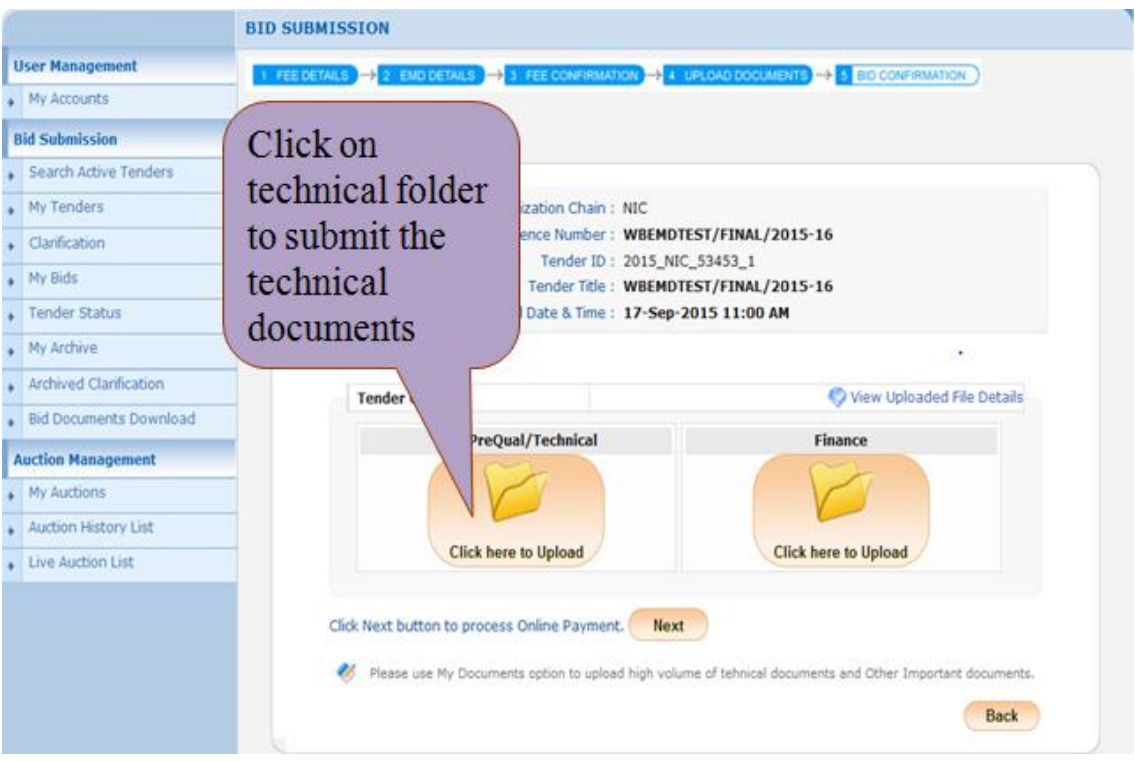

Figure 1.3.8. Uploading the Statutory Documents

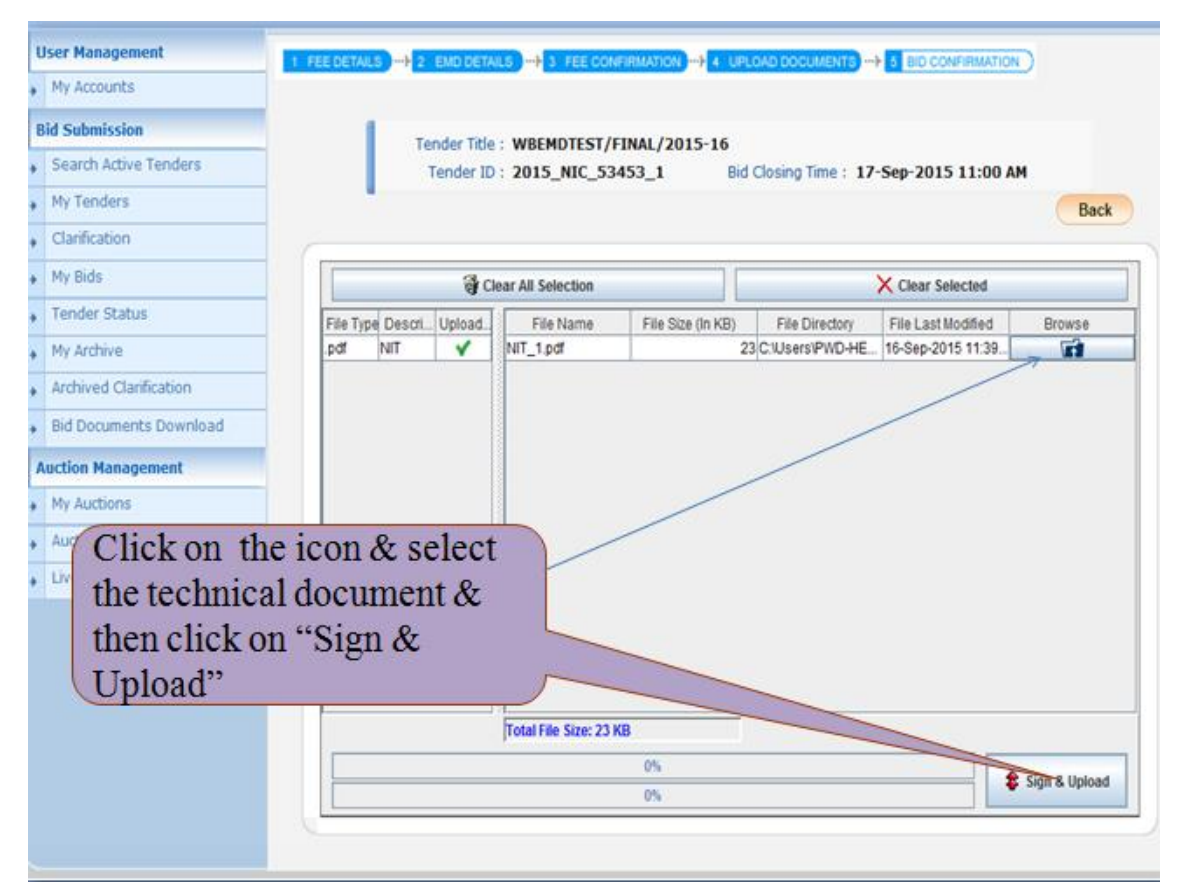

Figure 1.3.9. Uploading the Statutory Documents Technical part.

- ➔ In the above picture it is showing the documents name and the format which you have to upload.
- → Instruction to Bidders : The file size of NIT's as well as other documents are sometimes very large, the bidders have to download those files and upload the same. Manual signing is not necessary for this type of documents. Some of the Annextures or Application forms are availabe with the Tender documents which the bidders have to fill up manually by taking print outs and sign those documents by providing companies seal and then those documents must be scanned and uploaded in the space provided by the department in the Technical cover.

|                        | BID SUBMISSION                                                                         |                     |
|------------------------|----------------------------------------------------------------------------------------|---------------------|
| User Management        | 1 FEE DETAILS -> 2 END DETAILS -> 3 FEE CONFIRMATION -> 4 UPLOAD DOCUMENTS -> 5 BID CO |                     |
| My Accounts            |                                                                                        |                     |
| Bid Submission         | Tender Title : WREMDTEST/ETNAL/2015-16                                                 |                     |
| Search Active Tenders  | Tender ID : 2015_NIC_53453_1 Bid Closing Time : 17-Sep-201:                            | 5 11:00 AM          |
| My Tenders             |                                                                                        | Back                |
| Clarification          | Windows Security                                                                       |                     |
| My Bids                | Microsoft Smart Card Provider                                                          | lected              |
| Tender Status          | File Type File Last / File Last /                                                      | Modified Browse     |
| My Archive             | PIN PIN                                                                                | 15 11:39            |
| Archived Clarification |                                                                                        |                     |
| Bid Documents Download | Click here for more information                                                        |                     |
| Auction Management     |                                                                                        |                     |
| My Auctions            | OK Cancel                                                                              |                     |
| Auction History List   |                                                                                        |                     |
| Live Auction List      |                                                                                        |                     |
|                        | Give th                                                                                | ne DSC              |
|                        | Pin no.                                                                                | & click             |
|                        | OK                                                                                     |                     |
|                        | Total File Size: 23 KB                                                                 |                     |
|                        | 0%                                                                                     | 2 Sign & Upload     |
|                        | 0%                                                                                     | A solution observes |

Figure 1.3.10. Encrypting and Uploading the documents.

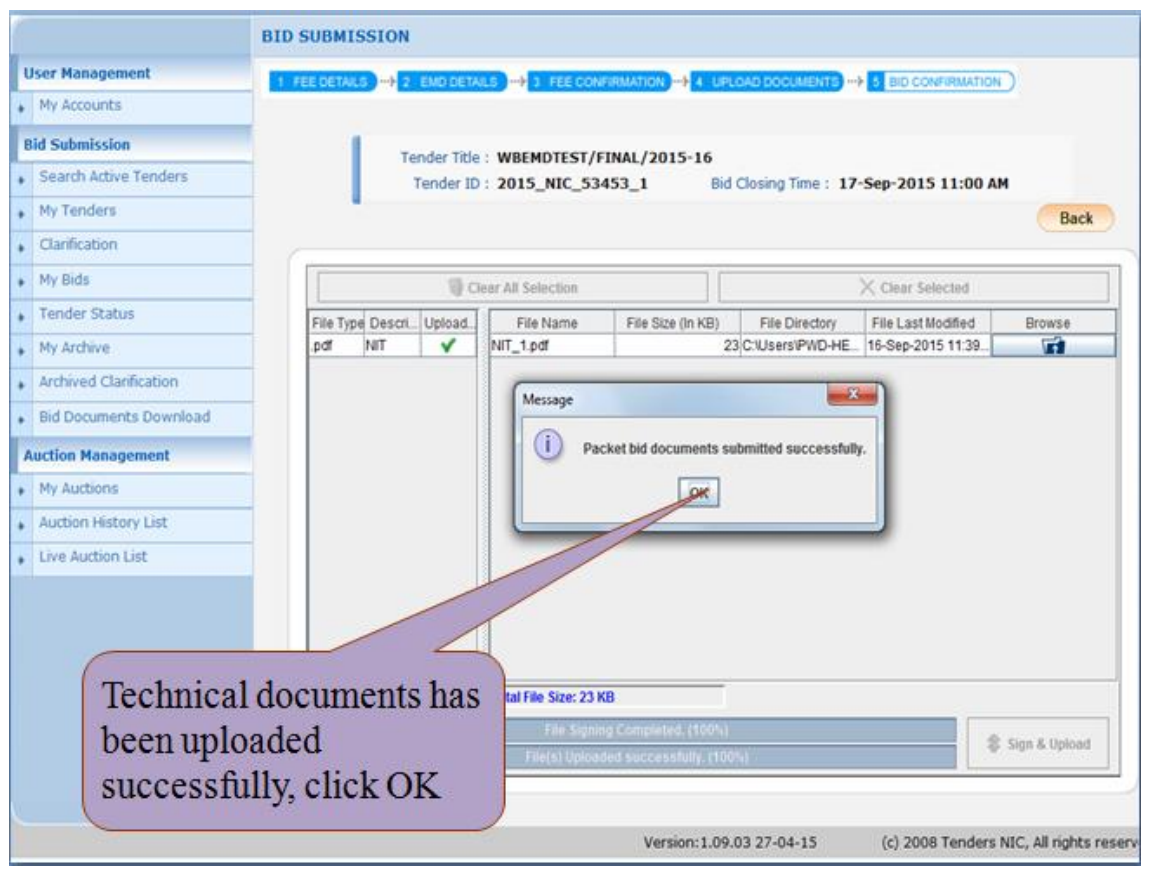

Figure 1.3.11. Successful submission of the Technical cover documents.

- → After clicking the Ok Button the page will be refreshed automatically.
- → The next step is given below.

| U | ser Management         | 1 FEE DETAILS + 2 END DETAILS + 3 FEE CONFIRMATION + 4 UPLOAD DOCUMENTS + 5 ED CONFIRMATION )                 |
|---|------------------------|----------------------------------------------------------------------------------------------------|
| • | My Accounts            | Click have to                                                                                                 |
| B | id Submission          | Bid Submission + Packet Details     CIICK IICIC IO                                                            |
|   | Search Active Tenders  | upload the                                                                                                    |
| • | My Tenders             | Organization Chain : NIC financial                                                                            |
|   | Clarification          | Tender Reference Number : WBEMDTEST/FIN                                                                       |
|   | My Bids                | Tender Title : WBEMDTEST/FINAL/201                                                                            |
|   | Tender Status          | Bid Submission End Date & Time: 17-Sep-2015 11:00 AM                                                          |
|   | My Archive             |                                                                                                    |
|   | Archived Clarification |                                                                                                    |
| ý | Bid Documents Download | You have uploaded your packet document(s). Howev bid is                                                       |
| A | uction Management      | Bid Submission' button.                                                                                       |
|   | My Auctions            | Tender Covers View Uploaded File Details                                                                      |
|   | Auction History List   |                                                                                                    |
| • | Live Auction List      | Fee/PreQual/Technical                                                                                         |
|   |                        |                                                                                                    |
|   |                        |                                                                                                    |
|   |                        | Click here to Upload                                                                                          |
|   |                        | Click here to Upload                                                                                          |
|   |                        | Click Next button to process Online Payment. Next                                                             |
|   |                        | 🛛 😽 Please use My Documents option to upload high volume of tehnical documents and Other Important documents. |
|   |                        | Click this icon to Re-Upload the documents.                                                                   |
|   |                        | Back                                                                                                    |
|   |                        |                                                                                                    |

Figure 1.3.12. Uploading the Financial Cover

- → Before uploading the BOQ you have to fill the details, which can be done when you have downloaded the BOQ file.
- → The name of the BOQ file must not be changed at any cost as the system will not accept it. The name of the BOQ varies for each and every NIT as well as the serial numbers/name of the works.
- → In percentage type BOQ, you have to fill the name of the Company, Quote the percentage rate either Less or Excess.. If less, then please select the less option.

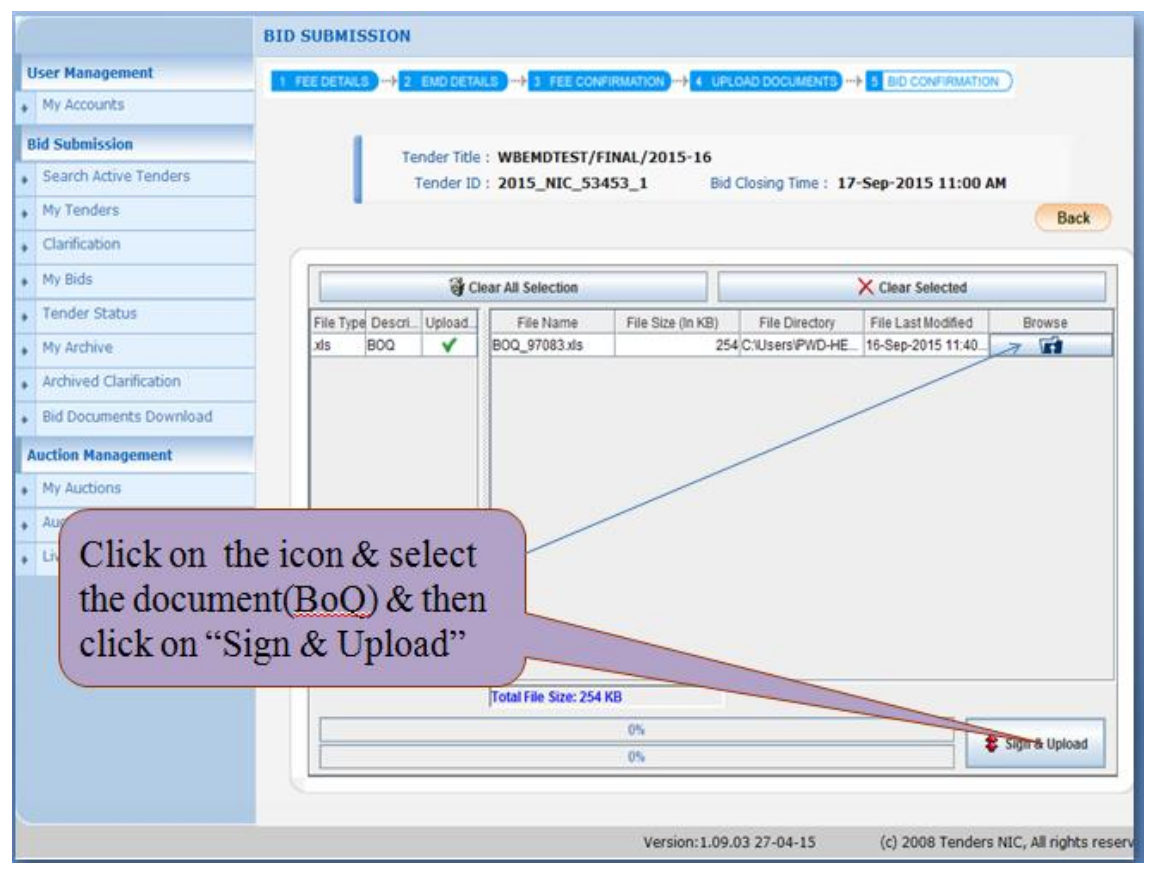

Figure 1.3.13. Verifying the BOQ Document

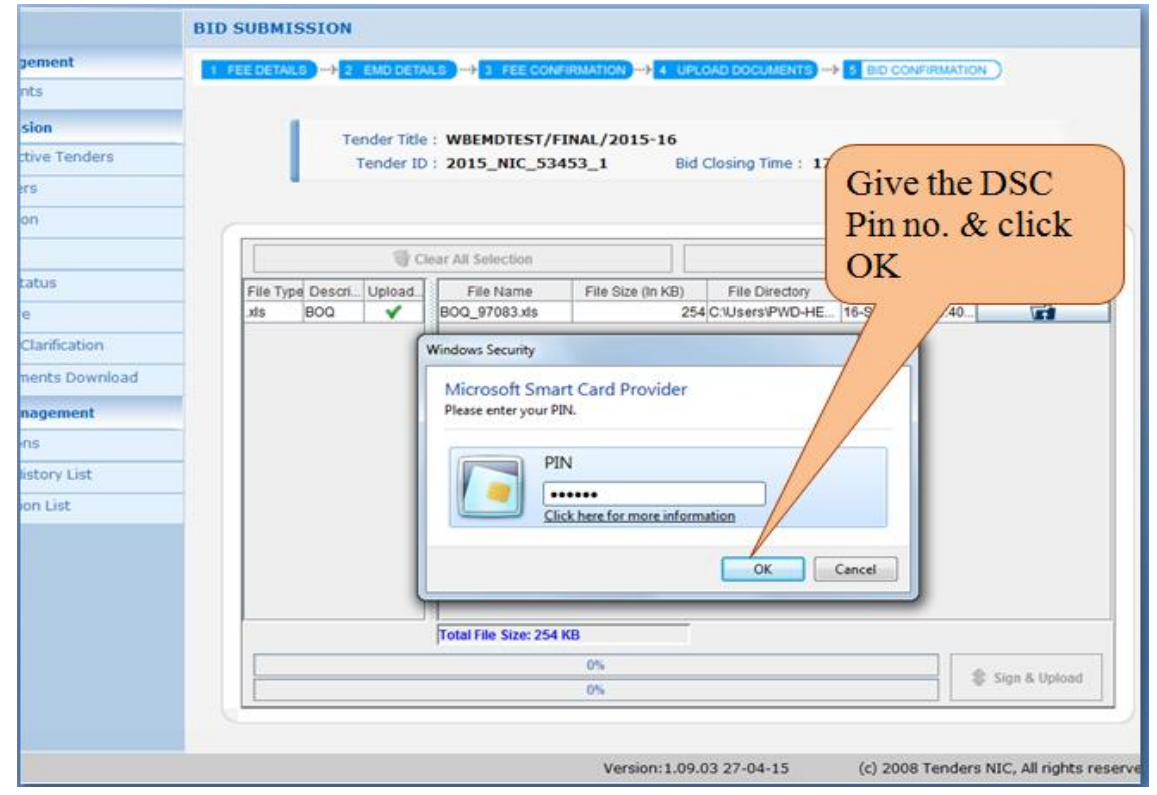

Figure 1.3.14. Verifying the BOQ Document to submit.

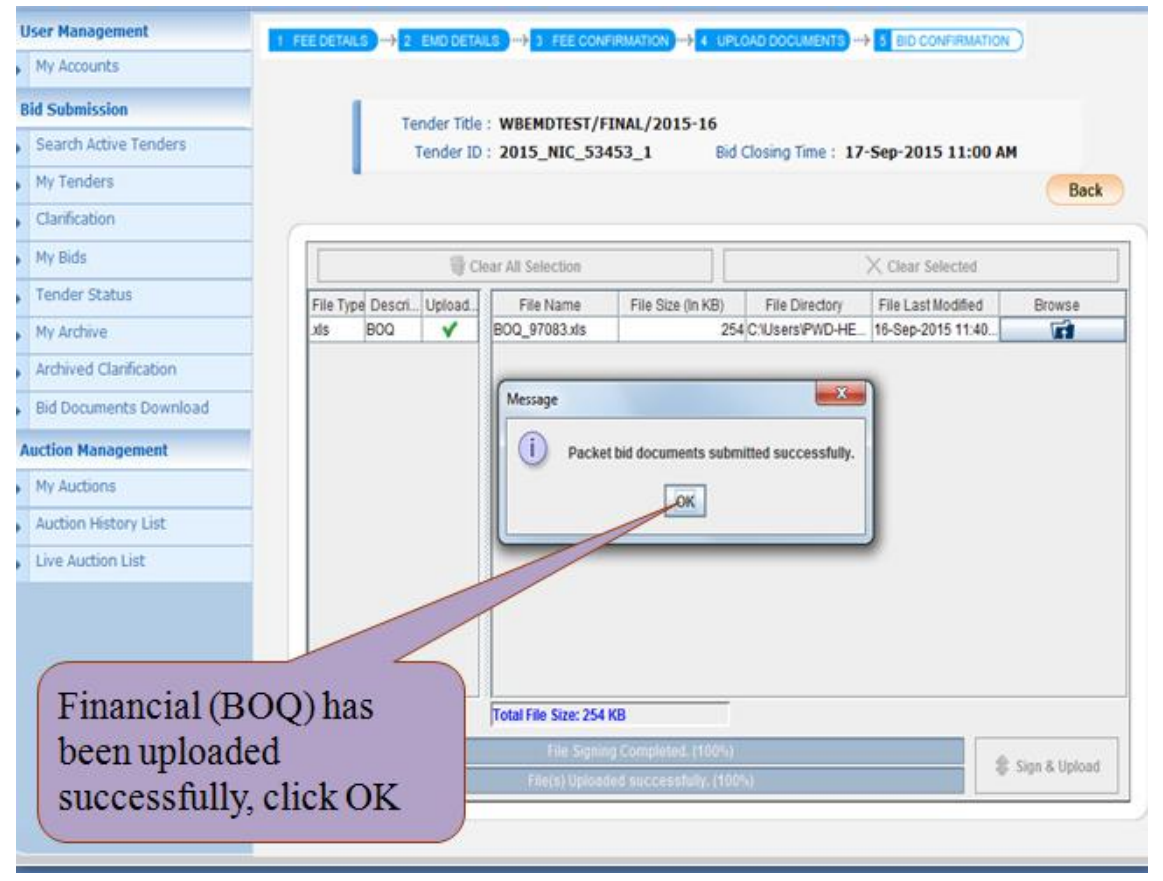

Figure 1.3.15. Submitting the BOQ Document.

→ After all the Documents are submitted the two folders viz., Fee/PreQual/Technical and Finance folder will show the confirmation that both the folders are filled.

→ The next step is to submit the EMD Amount in Online through Net Banking.

| West Bengal<br>Tenders         | Welcome<br>Last login : wbtestbidder3@gmail.com Server Time<br>16-Sep-2015 11:36 AM 16-Sep-2015 11:43:22 A Home De Logo<br>eProcurement System of Government of West Benga                                                                                                    |
|--------------------------------|----------------------------------------------------------------------------------------------------|
| 100 H2                         | BID SUBMISSION                                                                                                    |
| User Management                |                                                                                                    |
| My Accounts                    | Click on Save, to                                                                                                    |
| Bid Submission                 | Bid Submission + Packet Details     proceed for                                                                                                    |
| Search Active Tenders          | navment                                                                                                    |
| <ul> <li>My Tenders</li> </ul> | Organization Chain : NIC                                                                                                    |
| Clarification                  | Tender Reference Number : WBEMDTEST/FINAL/2015-16                                                                                                    |
| My Bids                        | Tender ID: 2015_NIC_53453_1<br>Tender Title: WBEMDTEST/ETNAL/2015-16                                                                                                    |
| Tender Status                  | Bid Submission End Date & Time : 17-Sep-2015 11:00 AM                                                                                                    |
| My Archive                     | •                                                                                                    |
| Archived Clarification         |                                                                                                    |
| Bid Documents Download         | You have uploaded your packet document(s). How or bid is                                                                                                    |
| Auction Management             | considered valid only after receiving bid acknowledgev dioking 'Freeze<br>Bid Submission' button.                                                                                                    |
| My Auctions                    | Contraction of the second second se |
| Auction History List           | Tender Covers                                                                                                    |
| Live Auction List              | Fee/PreQual/Technical Finance                                                                                                    |
|                                | Click Next button to process Online Payment. Syre                                                                                                    |

Figure 1.3.16(i). Online EMD Payment.

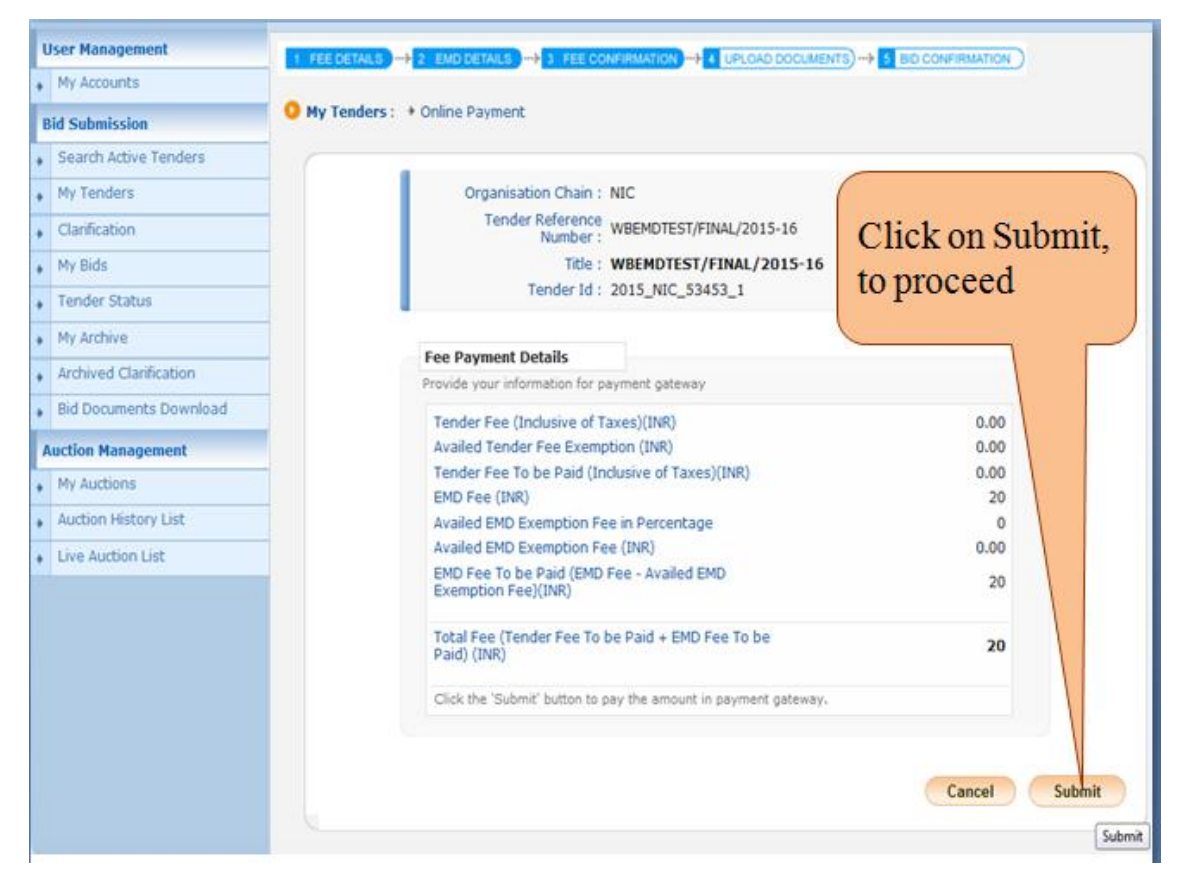

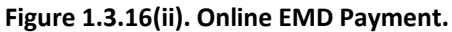

➔ Select the Online Payment Gateway –

a)**ICICI Bank** – Select this option to pay EMD through Net Banking. (Here Select this option) b)**NEFT** – Select this option to pay EMD through RTGS/NEFT Challan.

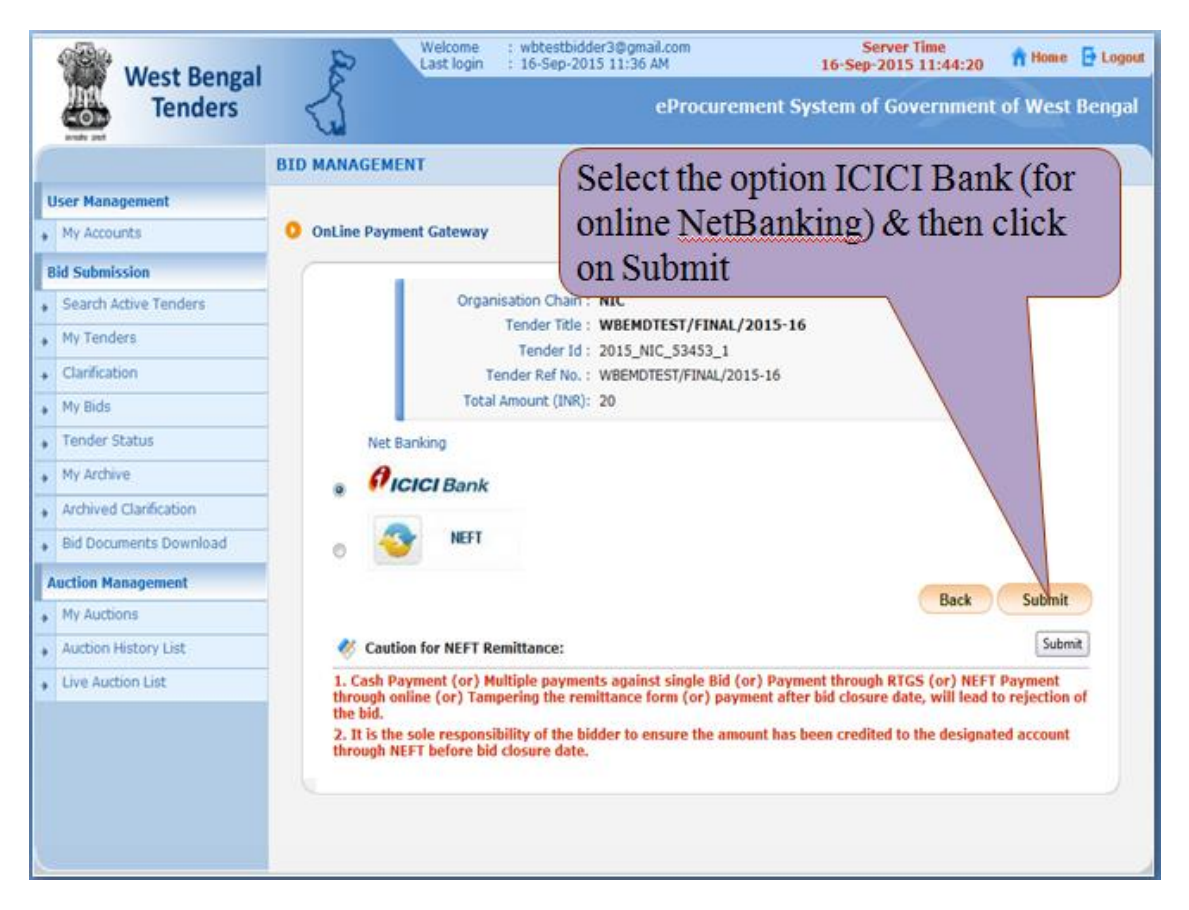

Figure 1.3.17(i). Selecting Online Payment Gateway

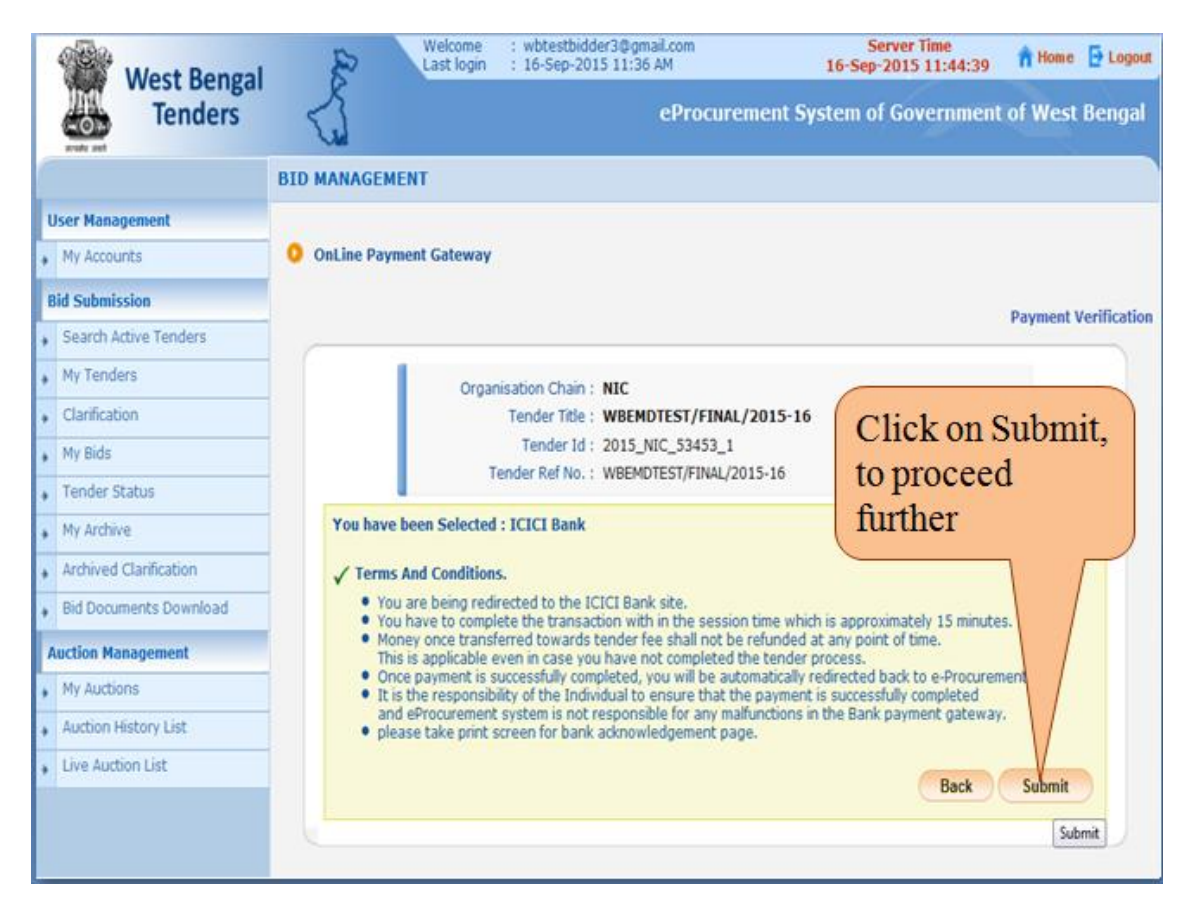

Figure 1.3.17(ii). Selecting Online Payment Gateway

→ Select the Bank where your account is present and Net Banking facility is available.

| Net Banking                                                                                                    |                                   |
|----------------------------------------------------------------------------------------------------|-----------------------------------|
| Select Bank and Proceed                                                                                                    |                                   |
| Select Bank :Select •                                                                                                    |                                   |
| ING Vysya Bank         Indian Bank         Indian Overseas NetBanking         Indusind Bank         J and K Bank         J and K Bank         Vour transection is processed through a secure 204         Purposes, your following detais have beer togged.         IP address 117.194.33.182 and access time Wed | varend by<br>/nime<br>or security |
| Cooyright © 2014T<br>Cooyright © 2014T<br>State Bank of Hyderabad<br>State Bank of India<br>State Dank of Mysore<br>State Dank of Patiala<br>State Bank of India<br>State Bank of India<br>Tamilnad Mercantile Dank<br>Union Bank of India                                                                       |                                   |

Figure 1.3.18(i). Selecting Your Bank for Net Banking Payment

| → | After selecting the Bank, | Click on PAY NOW button. |
|---|---------------------------|--------------------------|
|---|---------------------------|--------------------------|

| 🔄 🔒 https://www.t <b>psl-ind a.in</b> /PaymentGateway/txnred | q.pg?id= daa1616b-8800-4756-891f-a6e18aba3343                                                      | ⊽ C    (                                                        |
|--------------------------------------------------------------|----------------------------------------------------------------------------------------------------|-----------------------------------------------------------------|
| 💩 Most Visitesl 🛄 Getting Started                            |                                                                                                    |                                                                 |
| Govt of West Bengal                                          |                                                                                                    |                                                                 |
|                                                              | Net Banking                                                                                        |                                                                 |
|                                                              | Select Bank and                                                                                    | d Proceed                                                       |
|                                                              | Select Bank :                                                                                      | State Bank of Travencore                                        |
|                                                              |                                                                                                    | PAY NOW                                                         |
|                                                              |                                                                                                    | Cancel                                                          |
|                                                              |                                                                                                    | MasterCard.<br>SecureCode.                                      |
|                                                              | Your transaction is processed through a secure<br>purposes, your following details have been logge | 2048 bit https internet connection based on secure socker<br>d. |
|                                                              | IP address 11/194.35.182 and access time                                                           | wed sep in 11:45:41 151 2015.                                   |
|                                                              | Copyright © 24                                                                                     | 014 Tech Process Payment Services Ltd. All rights reserved.     |
|                                                              |                                                                                                    |                                                                 |

Figure 1.3.18(ii). Selecting Your Bank for Net Banking Payment

→ Put Your User Name and Password for Net Banking then Click Submit button.

| Onl                            | ine Virtual                   |                                         |                                         |                                         |                                                          |                                         |
|--------------------------------|-------------------------------|-----------------------------------------|-----------------------------------------|-----------------------------------------|----------------------------------------------------------|-----------------------------------------|
| -                              |                               | Keyboar                                 | ď                                       |                                         |                                                          |                                         |
|                                | ! @                           | # \$                                    | 5 8                                     | 8                                       | (                                                        | 1 -                                     |
|                                | 6 8                           | 9 3                                     | 1 0                                     | 4 3                                     | 2                                                        | 7 .                                     |
| t                              | q w                           | r e                                     | U O                                     | 1.5                                     | y                                                        | ( )                                     |
| 3                              | d g                           | t s                                     | 1 h                                     | k j                                     | I                                                        | 1                                       |
| V                              | I X                           | c b                                     | n m                                     | € 3                                     | 12                                                       | :                                       |
|                                | CAPSLOC                       | Χ                                       |                                         | CLEAR                                   |                                                          | 11                                      |
| echanism and is not responsibl | le for any                    |                                         |                                         |                                         |                                                          |                                         |
|                                |                               |                                         |                                         |                                         |                                                          |                                         |
|                                |                               |                                         |                                         |                                         |                                                          |                                         |
|                                | echanism and is not responsib | edtanism and is not responsible for any | echanism and is not responsible for any | edtanism and is not responsible for any | a d g f s i h k j<br>v z x c b n m < ><br>CAPSLOCK CLEAR | edtanism and is not responsible for any |

Figure 1.3.19. Login Screen for Net Banking Payment

→ Provide High Security Password you receive in your Mobile and Click on **Confirm** button.

| B Most Visited [] Getting Started                                                       |                                            |    |   |
|-----------------------------------------------------------------------------------------|--------------------------------------------|----|---|
| ক্টেম্ ইৰ্বক আঁফ ব্লাবন্দ্ৰীয়<br>State Bank of Travancore<br>A Long Tradition of Trass |                                            |    |   |
| Your previous site visit: 09-Sep-2015 11:48 IST                                         |                                            |    | - |
| High security transaction password                                                      |                                            |    |   |
| Enter High security transaction password receive                                        | d in your Mobile Phone                     |    |   |
| Enter High Security Password *                                                          | Confirm Reset                              | Ċ. |   |
| If you did not receive the High Security Password on                                    | SMS, you can click here to resend the SMS. |    |   |

Figure 1.3.20. Provide High Security Password

→ After successful payment, system display message "Your Online transaction has been completed successfully".

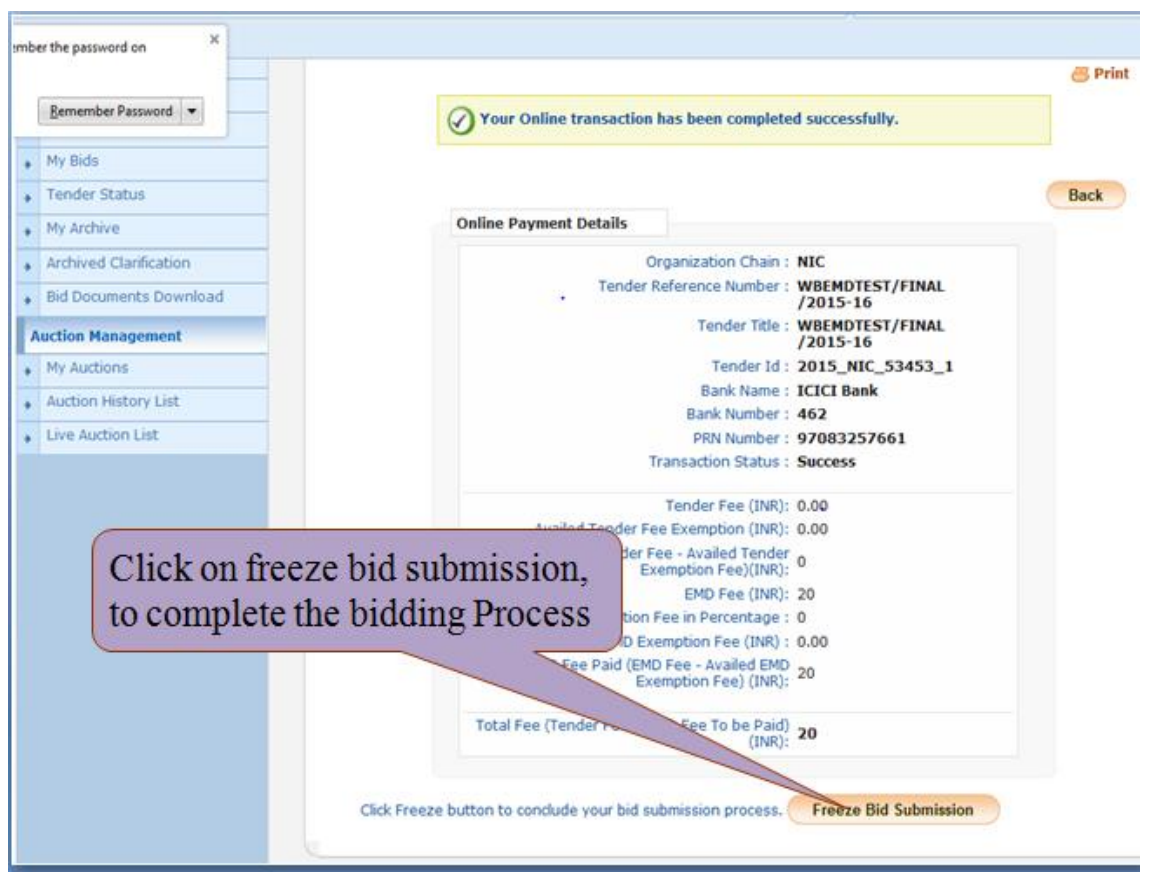

Figure 1.3.21. Submitting the BID

→ The next step is to submit the BID. For that click the **Freeze Bid Submission** Button to submit the BID with all the detail as instructed in the NIT.

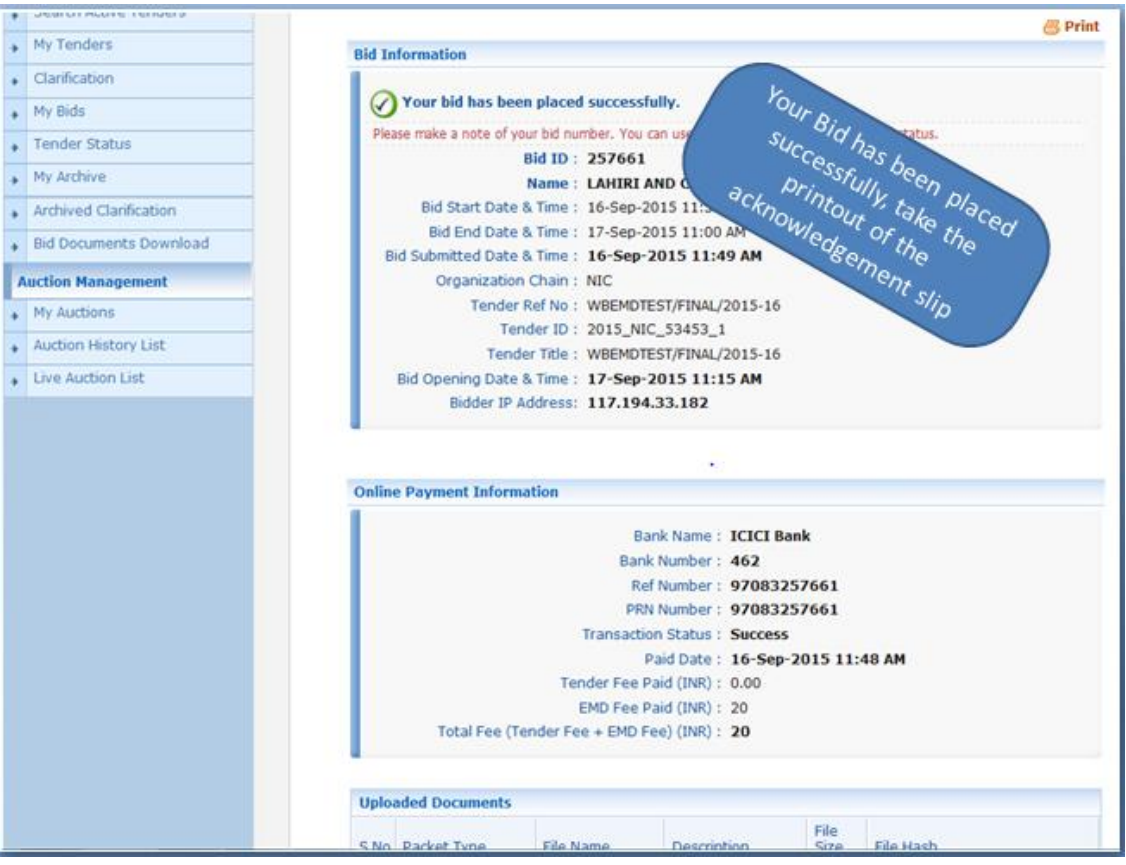

Figure 1.3.22. Acknowledgement page for BID Submission.

### 2.1)Bidders Login Process for Online EMD Payment through NEFT/RTGS.

i)Type your Login ID and Password you have given during the Enrollment process and click the Login Button. Follow the steps given below:

| State and                 |                                                                                               | 10                                     |                                                                      |                                                                      | and the second second s |
|---------------------------|-----------------------------------------------------------------------------------------------|----------------------------------------|----------------------------------------------------------------------|----------------------------------------------------------------------|----------------------------------------------------------------------------------------------------|
| 13-Aug-2015               | Search   Latest Active Tee                                                                    | ders   Teoders by C                    | Bidder                                                               | r 2 Login                                                            | 🖈 Home 🖬 Contact Us 🗸 SteMa                                                                                                    |
| MIS Reports               | Welcome to eProcurem<br>The eProcurement System enable<br>bids online through this portal.    | tent System<br>es the Tenderers to dow | (NEF                                                                 | r/RTGS)                                                              | e User Login                                                                                                    |
| Tenders by Location       | A Latest Tenders                                                                              |                                        |                                                                      |                                                                      | Login ID • mca@rediffmail.com                                                                                                    |
| Tenders by Organisation   | Tender Title                                                                                  | Reference No                           | Closing Date                                                         | Bid Opening Date                                                     | Login                                                                                                    |
| Tenders by Classification | <ol> <li>suppry of computer</li> <li>CONSTRUCTION OF ROAD</li> <li>AMC OF COMPUTER</li> </ol> | BBNDA-06 PROJECT<br>E/STOCK/MDK        | 17-Aug-2015 01:00 PM<br>28-Aug-2015 05:00 PM<br>01-Oct-2015 06:00 PM | 17-Aug-2015 03:00 PM<br>31-Aug-2015 10:00 PM<br>02-Oct-2015 10:00 PM | Online Bidder Encollment<br>Generate / Forgot Login d?                                                                                                    |
| Tenders in Archive        |                                                                                               |                                        | /                                                                    |                                                                      |                                                                                                    |
| Tenders Status            |                                                                                               |                                        | 1                                                                    | More                                                                 | Search with ID/Title/Reference no                                                                                                    |
| Cancelled Tenders         | Bidder Log                                                                                    | in Here with                           | Login ID                                                             | Bid Opening Date                                                     | C Tender Search                                                                                                    |
| Downloads                 | of Passwor                                                                                    | u                                      | J                                                                    |                                                                      | Go                                                                                                    |
| Announcements             | 1. change of time<br>2. Exstention of Date                                                    | e6-01-15-16<br>1111/2015/5             | 13-Aug-2015 02:15 PM<br>13-Aug-2015 02:05 PM                         | 13-Aug-2015 02:20 PM<br>13-Aug-2015 02:05 PM                         | Advanced Search                                                                                                    |
| Awards                    | 3. BID OPENING DATE CHANGE                                                                    | J-6/MOD/BIR/15-16                      | 03-Sep-2015 12:00 PM                                                 | 04-Sep-2015 02:00 PM                                                 | Help For Contractors                                                                                                    |
| Site compatibility        | Certifying Agency                                                                             | হা 🔿                                   |                                                                      |                                                                      | <ul> <li>Information About DSC</li> <li>FAQ</li> </ul>                                                                                                    |
| india.gov.in              |                                                                                               | ( figer the                            | nicca                                                                |                                                                      | 🖲 Feedback                                                                                                    |
|                           |                                                                                               |                                        |                                                                      |                                                                      | 🙆 Bidders Manual Kit                                                                                                    |

Figure 2.1.1. Login Process

ii)Click the Login Button and wait for Authentication Process.

| 13-Aug-2015               | Search   Latest Active Tenders                                                              | Tenders by Closing Date                                                                              | Corrigendum   Results of          | Tenders 🏚 Hone        | 🖾 Contect Us 🗸 SteMap    |
|---------------------------|---------------------------------------------------------------------------------------------|----------------------------------------------------------------------------------------------------|-----------------------------------|-----------------------|--------------------------|
|                           |                                                                                             |                                                                                                    |                                   | Governr               | ment eProcurement System |
| MIS Reports               | Digital Certificate Authentica                                                              | tion                                                                                                 |                                   |                       |                          |
| Tenders by Location       | Welcome NIC HELPDES                                                                         | K BIDDER II [atanu.b                                                                                 | huniyamca@rediffmail.c            | om],                  |                          |
| Tenders by Organisation   | 1. Yo                                                                                       | u have registered with DSC. Ple<br>ok the 'Login' button to proceed                                  | ase insert your DSC card / e-Toke | n for authentication. |                          |
| Tenders by Classification | S.No Alias Name                                                                             | Serial No.                                                                                           | Certificate Type                  | Expiry Date           | Status                   |
| Tenders in Archive        | 1. SUDIPTA KUMAR SEN                                                                        | c3b1d                                                                                                | Signing                           | 17-Jan-2016 03:07 PM  | Live                     |
| Tenders Status            | LOGIN                                                                                       |                                                                                                    |                                   |                       |                          |
| Cancelled Tenders         | If the Log button is not appear<br>1. Jan Run Time Environme<br>2. DS servers should be ins | ing in this screen, perform the f<br>int (JRE) 1.6 or above should b<br>tailed from the resource CD. | alowing checks:<br>e installed.   |                       |                          |
| Downloads                 | 3. The Smart card / e-Ti                                                                    | oken must be plugged in with th                                                                      | e system's USB port / smart card  | reader.               |                          |
| Announcements             | Click to                                                                                    |                                                                                                    |                                   | 10                    |                          |
| Awards                    | login with<br>Dsc                                                                           |                                                                                                    |                                   |                       |                          |
| Site compatibility        |                                                                                             |                                                                                                    |                                   |                       |                          |
| india.gov.in              |                                                                                             |                                                                                                    |                                   |                       |                          |

Figure 2.1.2. Second Authentication Process

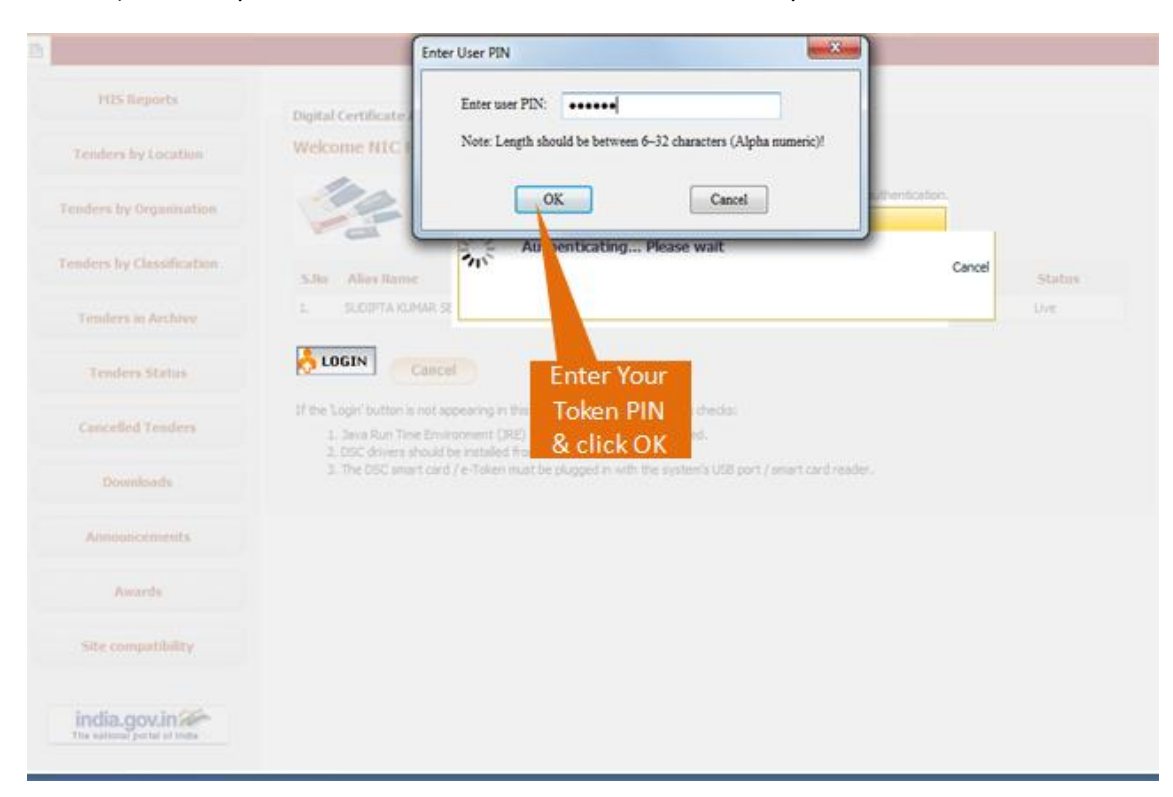

iii)It will ask you for the PIN Number. Give the PIN Number of your token.

Figure 2.1.3. Asking the PIN Number for Login

# 2.2) Tender Searching Process.

|                        | DASHBOARD                       |                     |
|------------------------|---------------------------------|---------------------|
| User Management        |                                 |                     |
| My Accounts            | Welcome NIC HELPDESK BIDDER II, |                     |
| Bid Submission         | Roles i Tenderer                |                     |
| Search Active Tenders  | N _                             |                     |
| My Tenders             | Pending                         | Activity Of the Day |
| Clarification          |                                 |                     |
| My Bids                |                                 |                     |
| Tender Status          | Alerts                          |                     |
| Archived Clarification |                                 |                     |
| Bid Opening(Live)      |                                 |                     |
| Auction Management     |                                 |                     |
| My Auctions            | Announcements                   |                     |
| Live Auction List      |                                 |                     |
| Auction History List   |                                 |                     |
|                        |                                 |                     |
|                        |                                 |                     |
|                        | Bidder Search their tender from |                     |
|                        | Here                            |                     |
|                        |                                 |                     |
|                        |                                 |                     |
|                        |                                 |                     |
|                        |                                 |                     |

Figure 2.2.1. Searching for a tender to participate.

i)Before searching a tender it is to be noted that which organization or department is publishing the Tender. If possible try to get the Tender ID from the department in which you want to participate.

ii)The process of participating in the tender is very simple, firstly search the tender in which you want to participate then make that tender as my favorite and then only you can participate in that particular tender.

| User Management                                                                                                    |                                                                                                   |                                                                               |                     |                                                             |                        |                                     |                       |          |
|----------------------------------------------------------------------------------------------------|---------------------------------------------------------------------------------------------------|-------------------------------------------------------------------------------|---------------------|-------------------------------------------------------------|------------------------|-------------------------------------|-----------------------|----------|
| My Accounts                                                                                                    | O Search Tenders                                                                                  |                                                                               |                     |                                                             |                        |                                     |                       |          |
| 8id Submission                                                                                                    | - C                                                                                               |                                                                               |                     |                                                             |                        |                                     |                       |          |
| Search Active Tenders                                                                                                    | Search Active                                                                                     | e Tenders                                                                     |                     |                                                             |                        |                                     |                       |          |
| My Tenders                                                                                                    | Organisation                                                                                      | -Select-                                                                      |                     | Tender ID                                                   |                        | 2015_NIC_\$6                        | 5995_1                |          |
| Clarification                                                                                                    | Department                                                                                        | -Select-                                                                      |                     | Keyword #                                                   |                        |                                     |                       |          |
| My Bids                                                                                                    | Division                                                                                          | -Select-                                                                      |                     | Tender Catego                                               | ry .                   | -Select-                            |                       |          |
|                                                                                                    | Sub Division                                                                                      | -Select-                                                                      |                     | Product                                                     | -                      |                                     | and the second second | -        |
| Tender Status                                                                                                    |                                                                                                   |                                                                               | 1000                | The                                                         | an the                 | tondor                              | rid and th            | 200      |
| Tender Status<br>Archived Clarification                                                                                      | Org Chain                                                                                         |                                                                               |                     | Тур                                                         | be the                 | tender                              | r id and th           | nen      |
| Tender Status<br>Archived Clarification<br>Bid Opening(Live)                                                                 | Org Chain<br>Location/City                                                                        |                                                                               |                     | Typ                                                         | be the<br>k on a       | e tender<br>submit                  | r id and th<br>button | nen      |
| Tender Status<br>Archived Clarification<br>Bid Opening(Live)                                                                 | Org Chain<br>Location/City<br>Tender Type                                                         | -Select-                                                                      |                     | Form of Contra                                              | ck on a<br>ck on a     | tender<br>submit                    | r id and th<br>button | nen<br>• |
| Tender Status<br>Archived Clarification<br>Bid Opening(Live)<br>Auction Management                                           | Org Chain<br>Location/City<br>Tender Type<br>Value Criteria                                       | -Select-                                                                      | •                   | Form of Contra<br>-Select-                                  | the the<br>k on a<br>a | submit                              | r id and th<br>button | nen<br>• |
| Tender Status<br>Archived Clarification<br>Bid Opening(Live)<br>Auction Management<br>My Auctions                            | Org Chain<br>Location/City<br>Tender Type<br>Value Criteria<br>Date Criteria                      | -Select-<br>-Select-<br>-Select-                                              |                     | Form of Contra<br>-Select-<br>From                          | a                      | tender<br>submit<br>-select-        | r id and th<br>button | nen<br>• |
| Tender Status<br>Archived Clarification<br>Bid Opening(Live)<br>Auction Management<br>My Auctions<br>Live Auction List       | Org Chain<br>Location/City<br>Tender Type<br>Value Criteria<br>Date Criteria                      | -Select-<br>-Select-<br>-Select-<br>the match in tender tife, we              |                     | Form of Contra<br>-Select-<br>From<br>technical description | a                      | tender<br>submit<br>Gelect-         | r id and th<br>button | nen      |
| Tender Status Archived Clarification Bid Opening(Live) Auction Management My Auctions Live Auction List Auction History List | Org Chain<br>Location/City<br>Tender Type<br>Valus Criteria<br>Date Criteria<br>#-Keyword finds t | -Select-<br>-Select-<br>-Select-<br>-Select-<br>the match in tender title, we | srk description and | Form of Contra<br>-Select-<br>From<br>technical description | a<br>a                 | e tender<br>submit<br>Gelect-<br>To | r id and th<br>button | nen      |

iii)Put the Tender ID and click on Submit button.

Figure 2.2.2. Process of searching a Tender.

|                        | BID MANAGEMENT                                                   |
|------------------------|------------------------------------------------------------------|
| User Management        |                                                                  |
| My Accounts            | 0 Active Tenders                                                 |
| Bid Submission         |                                                                  |
| Search Active Tenders  |                                                                  |
| My Tenders             | Back                                                             |
| Clarification          | Active Tenders                                                   |
| My Bids                | Tender Reference Product                                         |
| Tender Status          | Sho Tender ID. Tender Title Number Category Value (INR) Pavonte  |
| Archived Clarification | 1. 2015_NIC_36995_1 WBTEST/NIT- WBTEST/NIT- Civil Works 12345678 |
| Bid Opening(Live)      | Clickon                                                          |
| Auction Management     | Save                                                             |
| My Auctions            | check box & save                                                 |
| Live Auction List      | click save                                                       |
| Auction History List   |                                                                  |
|                        |                                                                  |
|                        |                                                                  |
|                        |                                                                  |
|                        |                                                                  |
|                        |                                                                  |
|                        |                                                                  |
|                        |                                                                  |
|                        |                                                                  |

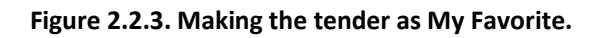

|                                                                                                    | BID MANAGEMENT   |
|----------------------------------------------------------------------------------------------------|------------------|
| User Management                                                                                                    | Active Tenders   |
| User Hanagement My Accounts Bid Submission Search Active Tenders My Tenders Clanfication My Bids Tender Status Archived Clanficatio Bid Open Auction H My Auction H My Auction History List | • Active Tenders |
|                                                                                                    |                  |

Figure 2.2.4. Successful Message after making the tender as My Favorite.

## 2.3) Tender Submission Process.

|                        | BID MANAGEMENT                                                  |
|------------------------|-----------------------------------------------------------------|
| User Management        |                                                                 |
| My Accounts            | O My Tenders                                                    |
| Bid Submission         | Sauch T.T. sous da                                              |
| Search Active Tenders  | Tender VIEW IO                                                  |
| My Tenders             | submit tender                                                   |
| Clarification          |                                                                 |
| My Bids                | Ny Tenders                                                      |
| Tender Status          | S.No Tender ID Tender Reference Number Tender Title View Remove |
| Archived Clarification | 1 2015_NIC_36995_1 WBTEST/NIT-01/2015-16 WBTEST/NIT-01/2015-16  |
| Bid Opening(Live)      | View Tender Information                                         |
| Auction Management     | Delete                                                          |
| My Auctions            |                                                                 |
| Live Auction List      |                                                                 |
| Auction History List   |                                                                 |
|                        |                                                                 |
|                        |                                                                 |
|                        |                                                                 |
|                        |                                                                 |
|                        |                                                                 |
|                        |                                                                 |
|                        |                                                                 |
|                        |                                                                 |
|                        |                                                                 |

Figure 2.3.1. Participating in the Tender

→ After clicking the view button see the details of the tender and Download the Documents provided by the Department along with the NIT and BOQ. To do that, follow the steps given below.

| + | My Tenders             | Basic De                                                                     | etails               |                                        |                       |              |                                |              |                          |          |
|---|------------------------|------------------------------------------------------------------------------|----------------------|----------------------------------------|-----------------------|--------------|--------------------------------|--------------|--------------------------|----------|
| + | Clarification          | Organisation Chain NIC                                                       |                      |                                        |                       |              |                                |              |                          |          |
| • | My Bids                | Tender R<br>Number                                                           | eference             | WBTE                                   | WBTEST/NIT-01/2015-16 |              |                                |              |                          |          |
| + | Tender Status          | Tender I                                                                     | D                    | 2015                                   | NIC_36995_1           |              |                                |              |                          |          |
| • | Archived Clarification | Tender C                                                                     | ategory              | Works                                  |                       |              | No. of packets                 |              | 2                        |          |
| + | Bid Opening(Live)      | Tender T                                                                     | ype                  | Open 1                                 | Tender                |              | Form of contract               |              | Percentage               |          |
|   | uction Management      | General Evaluation                                                           | Technical<br>Allowed | No                                     |                       |              | ItemWise Technica              | al I         | No                       |          |
| + | My Auctions            | C TOIDUSIO                                                                   | in Paratica          |                                        |                       |              | Is Multi Currency              | Allowed      |                          |          |
| • | Live Auction List      | Payment                                                                      | mode                 | Offline                                |                       |              | For BOQ                        | Allowed      | No                       |          |
| + | Auction History List   | Is Multi C                                                                   | Currency<br>For Fee  | No                                     |                       |              |                                |              |                          |          |
|   |                        | Offline S.No Instrument Type<br>1 DD - Demand Draft<br>2 BC - Bankers Cheque |                      | pe<br>Draft                            | Cove                  | Cover        | Documen                        | t Type Desc  | ription                  |          |
|   |                        |                                                                              |                      | 0 - Demand Draft<br>2 - Bankers Cheque |                       | 1            | Fee/PreQual<br>/Technical .pdf |              | NIT                      | 1.<br>1. |
| 1 |                        |                                                                              |                      |                                        |                       | 2            | Finance                        | .pdf<br>.xls | SCAN<br>EMD<br>BOQ       | COPY OF  |
| ( | Scroll Down            | Tender                                                                       | Fee Detai            | ls, [Total                             | Fee (INR) • - 0.00]   |              | EMD Fee Detail                 | s            |                          |          |
|   |                        | Tender Fee(INR) C                                                            |                      | 0.00                                   | 0.00                  |              | EMD Amount<br>(INR)            | 2,46,914     | EMD Exemption<br>Allowed | Yes      |
|   |                        |                                                                              |                      | NA                                     | At                    | EMD Fee Type | EMD Fee Type                   | percentage   | EMD<br>Percentage        | 2.0%     |
|   |                        | Exemptio                                                                     | an Allowed           | are:                                   |                       |              | EMD Payable To                 | WBNIC        | EMD Payable At           | KOLKATA  |
|   |                        | Work It                                                                      | em Detail:           |                                        |                       |              |                                |              |                          |          |
|   |                        | 10000                                                                        |                      |                                        | where an energy of    |              |                                |              |                          |          |
|   |                        | Title                                                                        |                      | WBTES                                  | st/NIT-01/2015-16     |              |                                |              |                          |          |

Figure 2.3.2. Tender Details View

|                                    | 1                             |             |                             |                           |                        |                             |
|------------------------------------|-------------------------------|-------------|-----------------------------|---------------------------|------------------------|-----------------------------|
|                                    | Critical Dates                |             |                             | _                         |                        | -                           |
|                                    | Publish Date                  |             | 23-Dec-2013 06:00 PM        | Bid Opening Date          | 08-Jar                 | 1-2014 02:00 PM             |
|                                    | Document Download / S<br>Date | ale Start   | 24-Dec-2013 10:00 AM        | Document Download<br>Date | / Sale End 06-Jar      | -2014 02:00 PM              |
|                                    | Clarification Start Date      |             | NA                          | Clarification End Date    | NA                     |                             |
|                                    | Bid Submission Start Da       | te          | 24-Dec-2013 10:00 AM        | Bid Submission End D      | Date 06-Jar            | -2014 02:00 PM              |
|                                    |                               |             |                             |                           |                        |                             |
|                                    | Tender Documents              |             |                             |                           |                        | _                           |
|                                    | NIT Document                  | S.N         | o Document Name             | Description               |                        | Document<br>Size (in<br>KB) |
| 1.Click here to                    |                               | 1           | NIT45.pdf                   | NIT-45 of 2013            | 1-14                   | 593.0                       |
| download the NII                   |                               | 2           | Form1.pdf                   | Form-1                    |                        | 1035.0                      |
| 3.Similarly click over             |                               | 3           | TandC.pdf                   | Spl.Terms and<br>Work     | Condition for Electric | al 97.0                     |
| every document to download them in | Work Item Documents           | s<br>S.N    | o Document Name             | Document Type             | Description            | Document<br>Size (in<br>K8) |
| your system.                       |                               | 1           | 800_30136.xls               | BOQ                       | NIT-45 of 2013-14      | -1 387.0                    |
|                                    |                               |             |                             |                           |                        |                             |
|                                    | Tender Inviting Autho         | ority       |                             | _                         |                        |                             |
|                                    | Name                          | Executive   | Engineer/Assistant Engine   | er                        | 2.Click the S          | ave As But                  |
|                                    | Address                       | 31, Black I | Burn lane, 4th floor, Kolka | ta-12                     | save the NI            | File                        |

Figure 2.3.3. Downloading the Tender documents.

| <sup>©</sup> Prin |
|-------------------|
| -                 |
| â                 |
| rtal              |
|                   |
|                   |
|                   |
| OR                |
|                   |
|                   |
| own               |
| inces.            |
| -                 |
|                   |
|                   |
| lext              |
| Net               |
| (VCA)             |
|                   |
|                   |
|                   |
|                   |

#### Figure 2.3.4. Accepting the Agreement with e-Tender Portal.

|   | and the second second second |                              |                                                           |            |                 |       |                    |              |
|---|------------------------------|------------------------------|-----------------------------------------------------------|------------|-----------------|-------|--------------------|--------------|
| * | Search Active Tenders        | Company Details              |                                                           |            |                 |       |                    |              |
| • | My Tenders                   | Login ID                     | atanu.bhu                                                 | uniyamca   | @rediffmail.co  | m     |                    |              |
| • | Clarification                | Company Name                 | NIC HELP                                                  | DESK BI    | DDER II         | Regi  | stration Number    | 1256487      |
|   | My Bids                      | Establishment Year           | 2015                                                      |            |                 | Natu  | re of Business     | DEMO         |
|   | Tender Status                |                              |                                                           |            |                 |       |                    | EPROCUREMENT |
|   | Archived Clarification       | Legal Status                 | Others                                                    |            |                 | Com   | pany Category      | Others       |
|   | Bid Opening(Live)            | City                         | kolkata                                                   |            |                 | State | 5                  | West Bengal  |
|   | uction Management            | Postal Code                  | 711410                                                    |            |                 | PAN   | Number             | BUTPB7357P   |
| 1 | My Auctions                  |                              |                                                           |            |                 |       |                    |              |
|   | Live Auction List            | Contact Datails              |                                                           |            |                 |       |                    |              |
|   | Auction History List         | Contact Details              |                                                           |            |                 |       |                    |              |
|   |                              | Tibe                         | PF                                                        |            |                 |       |                    |              |
|   |                              | Contact Name*                | ATAN                                                      | J BHUNITA  | -               |       |                    |              |
|   |                              | Correspondence Email*        | atanu                                                     | .onuniyamc | a greainnail.co | m     |                    |              |
|   |                              | Designation                  | OPER                                                      | ATION MAN  | AGER            |       |                    |              |
|   |                              | Phone*                       | 91                                                        | 033        | 22236236        |       | TIL                |              |
|   |                              | Mobile*                      | 94348                                                     | 68395      |                 |       | Edit yo            | ur           |
|   |                              | Registered Address*          | 3/2 ST.GEORGES GATE RD. PWI<br>PRANJALI GUEST HOUSE KOLKA |            | and th          |       | details<br>n click |              |
|   |                              | Name of Partners / Directors |                                                           |            |                 |       | on Nex             | t            |
|   |                              |                              |                                                           |            |                 |       | E                  | lack Next    |

Figure 2.3.5. User Details Page.

→ On the next page it will show you whether you are Exempted or not. If Exempted click the Yes Button else click Next Button, because by default the system will accept as not Exempted. Now according to the I & W Department's rules, exemptions are not allowed.

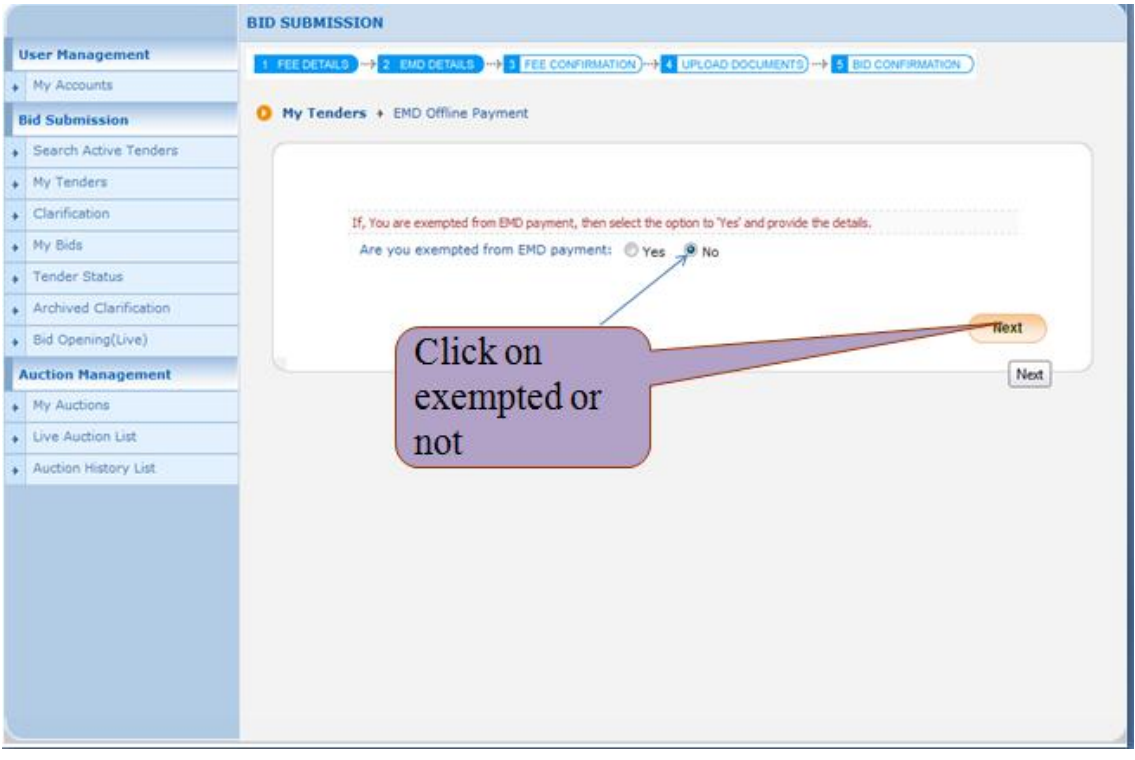

Figure 2.3.6. EMD Payment Exemption.

- → The next Page will ask you to submit the Non Statutory documents.
- → There are two ways to submit the NSD (Non statutory Documents).
- → While publishing the Tender there is a provision of selecting the Non statutory Documents list. If the Department officers are selecting the list then it is mandatory for the bidders to upload the documents in the My Documents list as given in the Picture below. If the Department is not selecting the Non Statutory Cover List then you have to upload according to the NIT. For that when you are clicking the Next Button, then click the "Submit Other Important Document" button to select the documents you have uploaded in the My Document folder.

| User Management                                                                                                    | 10 million (10 million (10 mil |                                   |                      |                  |             | -                     |
|----------------------------------------------------------------------------------------------------|----------------------------------------------------------------------------------------------------|-----------------------------------|----------------------|------------------|-------------|-----------------------|
| My Accounts                                                                                                    | 1 FEE DETAILS -> 2                                                                                                    | END DETAILS >> 3 FEE CONFIRMATION |                      | AENTS)-+ 5 BID C | ONFIRMATIO  |                       |
|                                                                                                    | My Tenders +                                                                                                    | 2015 NIC 36995 1 + Transaction N  | lessage              |                  |             |                       |
| Bid Submission                                                                                                    |                                                                                                    |                                   |                      |                  |             |                       |
| Search Active Tenders                                                                                                    |                                                                                                    |                                   |                      |                  |             |                       |
| My Tenders                                                                                                    |                                                                                                    |                                   |                      |                  |             |                       |
| Clarification                                                                                                    |                                                                                                    |                                   |                      |                  |             |                       |
| • My Bids                                                                                                    |                                                                                                    | Payment Details                   |                      |                  |             |                       |
| Tender Status                                                                                                    |                                                                                                    | Tender Id : 3                     | 2015_NIC_36995_1     |                  |             |                       |
| Archived Clarification                                                                                                    |                                                                                                    | Tender Reference Number : 1       | WBTEST/NIT-01/2015   | -16              |             |                       |
| + Bid Opening(Live)                                                                                                    |                                                                                                    | Element                           | Amount (INR)         | Paid             | Edit        |                       |
| Auction Management                                                                                                    |                                                                                                    | Fee Amount                        | 0.00                 | 0.00             |             |                       |
| My Auctions                                                                                                    |                                                                                                    | EMD Amount                        | 2,46,914             | 2,46,914         |             |                       |
| Live Auction List                                                                                                    |                                                                                                    | Total Amount                      | 2,46,914             | 2,46,914         |             |                       |
| Auction History List                                                                                                    |                                                                                                    |                                   |                      |                  |             |                       |
|                                                                                                    |                                                                                                    |                                   |                      |                  |             | ( P                   |
|                                                                                                    | Please up                                                                                                    | oad Other Important Documents     | Submit Other importa | int Documents    |             | Back                  |
| 1                                                                                                    | Click on Su                                                                                                    | hmit                              |                      | Submit Other I   | mportant Do | ocuments              |
| 1                                                                                                    | CHCKOHSU                                                                                                    | omn                               |                      |                  |             |                       |
|                                                                                                    | Other Impo                                                                                                    | rtant                             |                      |                  |             |                       |
|                                                                                                    | ould impo                                                                                                    | itanit                            |                      |                  |             |                       |
|                                                                                                    | documents                                                                                                    |                                   |                      |                  |             |                       |
|                                                                                                    | dettaint                                                                                                    |                                   |                      |                  |             |                       |
|                                                                                                    |                                                                                                    |                                   |                      |                  |             |                       |
|                                                                                                    |                                                                                                    |                                   |                      |                  |             |                       |
| a second second s | CONTRACTOR AND CONTRACTOR                                                                                                    |                                   |                      | 10 5-3 20        | OR Tandana  | Arrest All sights one |

Figure 2.3.7(i). Submitting the Other Important Documents.

| Mu Tendere                        |              |             |                                        | er gemaanen e                                  | anime a manu                      |                  |                             |        |
|-----------------------------------|--------------|-------------|----------------------------------------|------------------------------------------------|-----------------------------------|------------------|-----------------------------|--------|
| <ul> <li>my remuers</li> </ul>    |              |             | Tender Ref. No : WBTEST/NIT-01/2015-16 |                                                |                                   |                  |                             |        |
| <ul> <li>Clarification</li> </ul> |              |             |                                        | Tende                                          | er Id : 2015_NIC_36995_1          |                  |                             |        |
| <ul> <li>My Bids</li> </ul>       |              |             |                                        | Tender                                         | Title : WBTEST/NIT-01/2015-16     |                  |                             |        |
| Tender Status                     |              |             |                                        | Bid Opening Date & 1                           | Time : 13-Aug-2015 02:05 PM       |                  |                             |        |
| Archived Clarific                 | ation        |             |                                        |                                                |                                   |                  |                             |        |
| Bid Opening(Live                  | e)           | 0           | My Documents                           |                                                |                                   |                  |                             |        |
| Auction Manage                    | ment         | Req         | uired Other Importa                    | ant Documents                                  |                                   |                  |                             |        |
| My Auctions                       |              | SNo         | Category Name                          |                                                | Sub Category Name                 |                  | Status                      |        |
| Live Auction List                 |              | 1           | Financial Detail                       |                                                | Annual Turn over certificates fro | om CA            | Available                   |        |
| Auction History                   | List         |             |                                        |                                                | Access of Credit Facility issued  | by Bankers       | Available                   |        |
|                                   |              | 2           | Litigation Details                     |                                                | 85                                |                  | Available                   |        |
|                                   |              | SNo         | Category Name                          | Sub Category Name                              | Document Name                     | Document<br>View | Document<br>Size (in<br>KB) | Select |
|                                   |              | 1           | Financial Detail                       | Annual Turn over<br>certificates from CA       | 1.pdf                             | ي 🐼              | 10                          |        |
| _                                 |              | -           |                                        | Access of Credit Facility<br>issued by Bankers | TECHINICALEVALUATION.pdf          |                  | 56                          | 12     |
|                                   | 11702200     | anan        |                                        | 85                                             | admin_corr_eproc10072014.pdf      | 2                | 10                          | 7      |
| Selectt                           | he OID w     | hic         | h are                                  | Details of Technical<br>Manpower               | 2.pdf                             | 2.               | 10                          |        |
| required                          | l for the te | end<br>1 su | er<br>bmit                             |                                                | Back Sub                          | mit Other Imp    | octant Docum                | ents   |
| and the                           | in other of  |             |                                        |                                                |                                   |                  |                             |        |

Figure 2.3.7(ii). Submitting the Other Important Documents.

- → While selecting the other important Documents, if any of the documents is not available in the My Documents list, then, the system will not allow you to proceed further.
- → For that again you have to click My Account and then My Document and upload that document in the respective folder which is shown as not available. Then click the "My Tenders" list and proceed further as you did earlier.

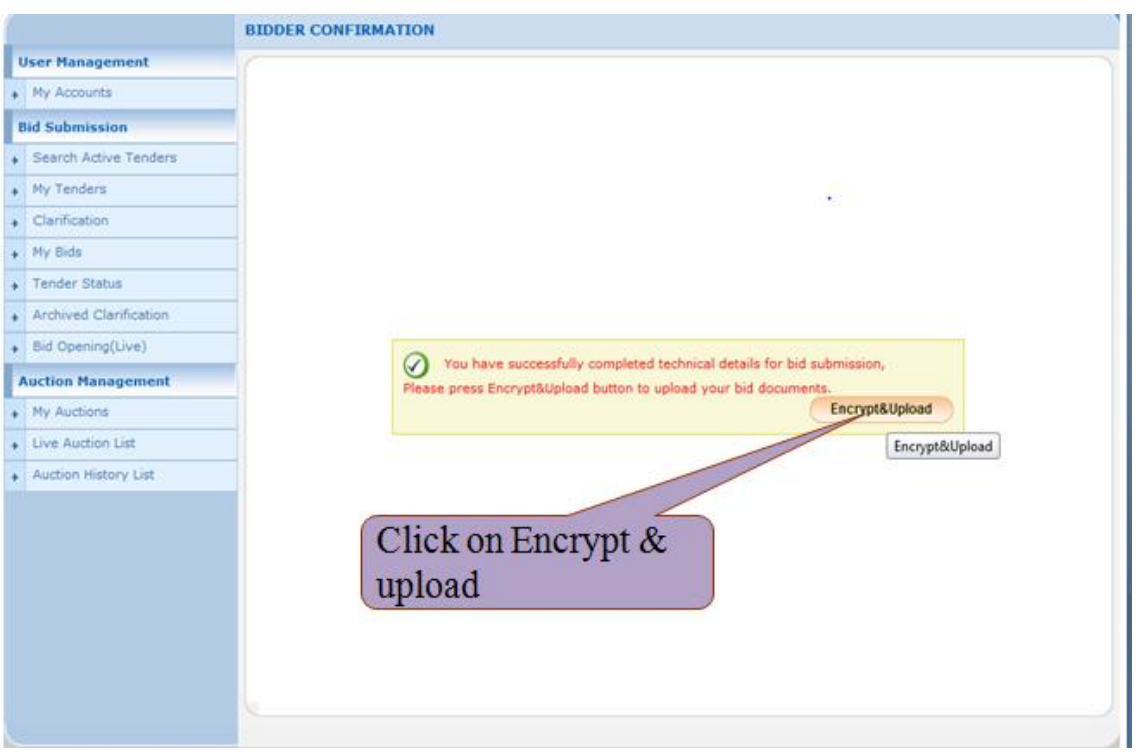

Figure 2.3.7(iii). Encrypting the Other Important document.

- ➔ To upload the Statutory Documents, click the respective folder to upload the documents as instructed in the NIT. Before uploading the documents be sure that the documents they are asking in the Technical and Financial folders are all ready.
- → To upload the documents follow the steps given below.

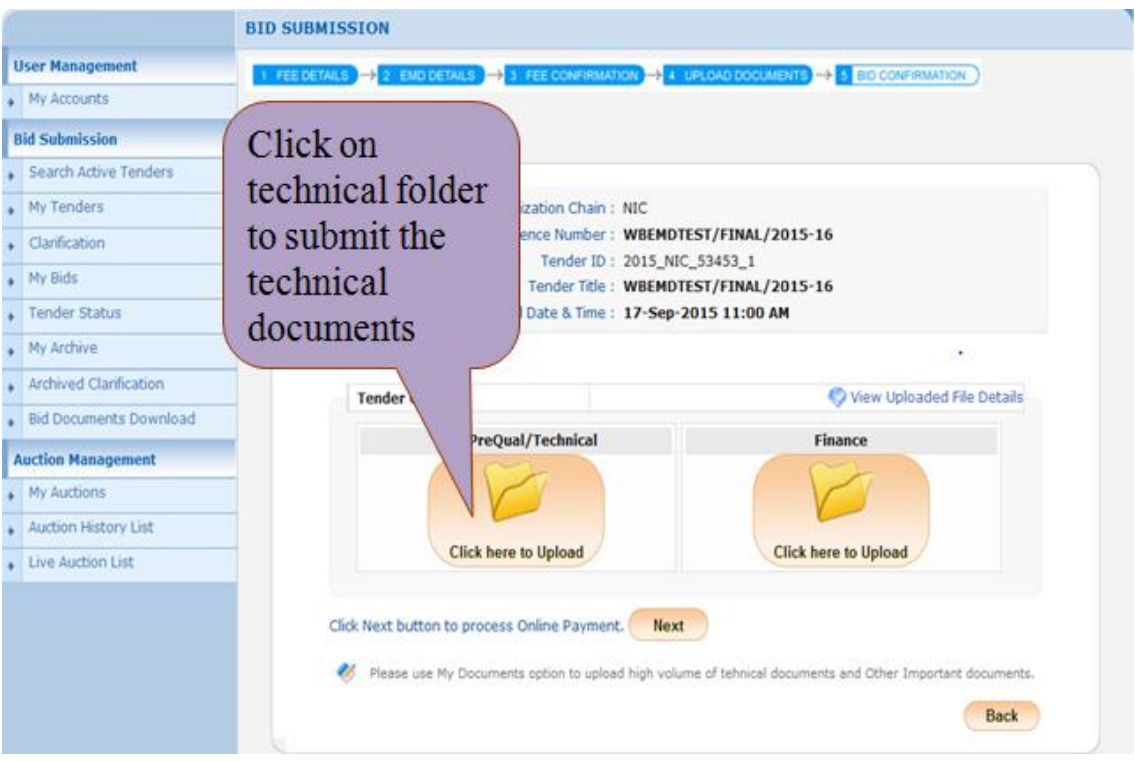

Figure 2.3.8. Uploading the Statutory Documents

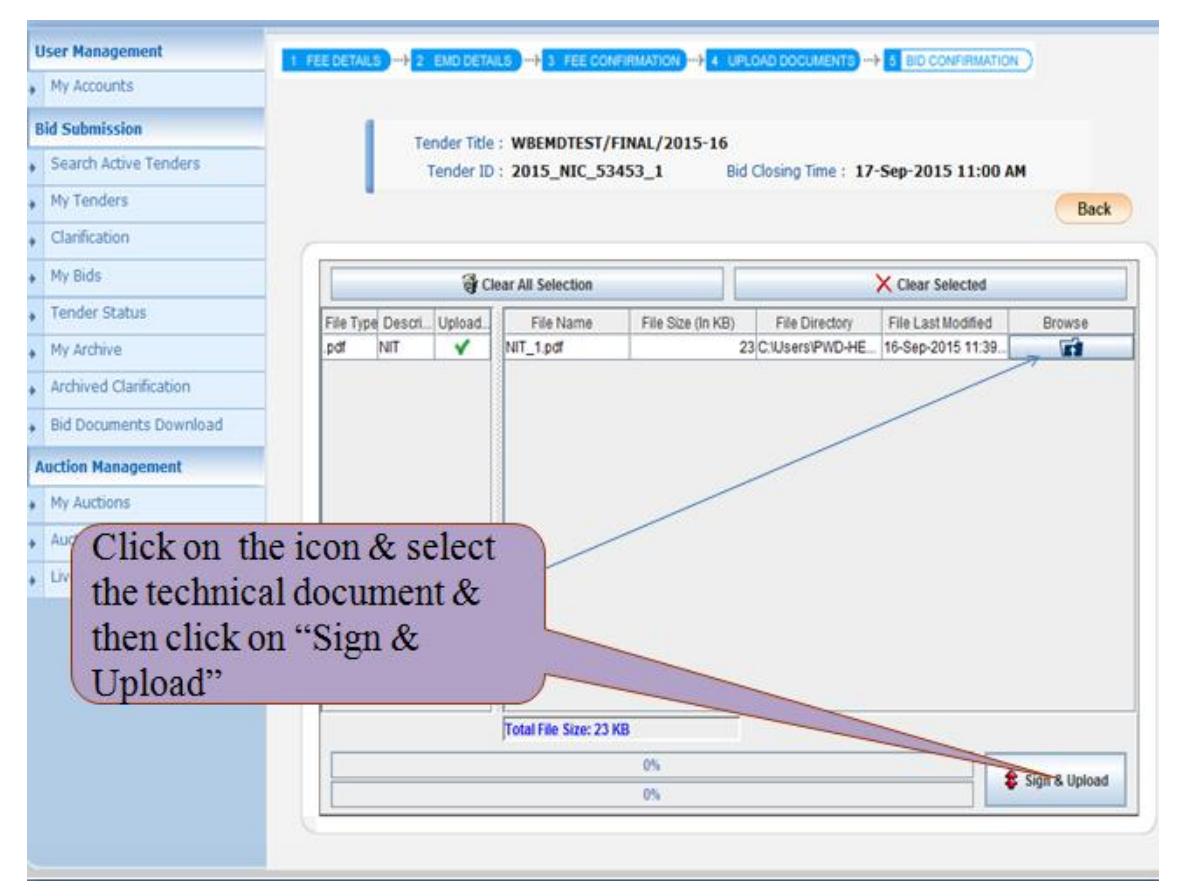

Figure 2.3.9. Uploading the Statutory Documents Technical part.

- ➔ In the above picture it is showing the documents name and the format which you have to upload.
- → Instruction to Bidders : The file size of NIT's as well as other documents are sometimes very large, the bidders have to download those files and upload the same. Manual signing is not necessary for this type of documents. Some of the Annextures or Application forms are availabe with the Tender documents which the bidders have to fill up manually by taking print outs and sign those documents by providing companies seal and then those documents must be scanned and uploaded in the space provided by the department in the Technical cover.

|                        | BID SUBMISSION                                                                         |                     |
|------------------------|----------------------------------------------------------------------------------------|---------------------|
| User Management        | 1 FEE DETAILS -> 2 END DETAILS -> 3 FEE CONFIRMATION -> 4 UPLOAD DOCUMENTS -> 5 BID CO |                     |
| My Accounts            |                                                                                        |                     |
| Bid Submission         | Tender Title : WREMDTEST/ETNAL/2015-16                                                 |                     |
| Search Active Tenders  | Tender ID : 2015_NIC_53453_1 Bid Closing Time : 17-Sep-201:                            | 5 11:00 AM          |
| My Tenders             |                                                                                        | Back                |
| Clarification          | Windows Security                                                                       |                     |
| My Bids                | Microsoft Smart Card Provider                                                          | lected              |
| Tender Status          | File Type File Last / File Last /                                                      | Modified Browse     |
| My Archive             | PIN PIN                                                                                | 15 11:39            |
| Archived Clarification |                                                                                        |                     |
| Bid Documents Download | Click here for more information                                                        |                     |
| Auction Management     |                                                                                        |                     |
| My Auctions            | OK Cancel                                                                              |                     |
| Auction History List   |                                                                                        |                     |
| Live Auction List      |                                                                                        |                     |
|                        | Give th                                                                                | ne DSC              |
|                        | Pin no.                                                                                | & click             |
|                        | OK                                                                                     |                     |
|                        | Total File Size: 23 KB                                                                 |                     |
|                        | 0%                                                                                     | 2 Sign & Upload     |
|                        | 0%                                                                                     | A solution observes |

Figure 2.3.10. Encrypting and Uploading the documents.

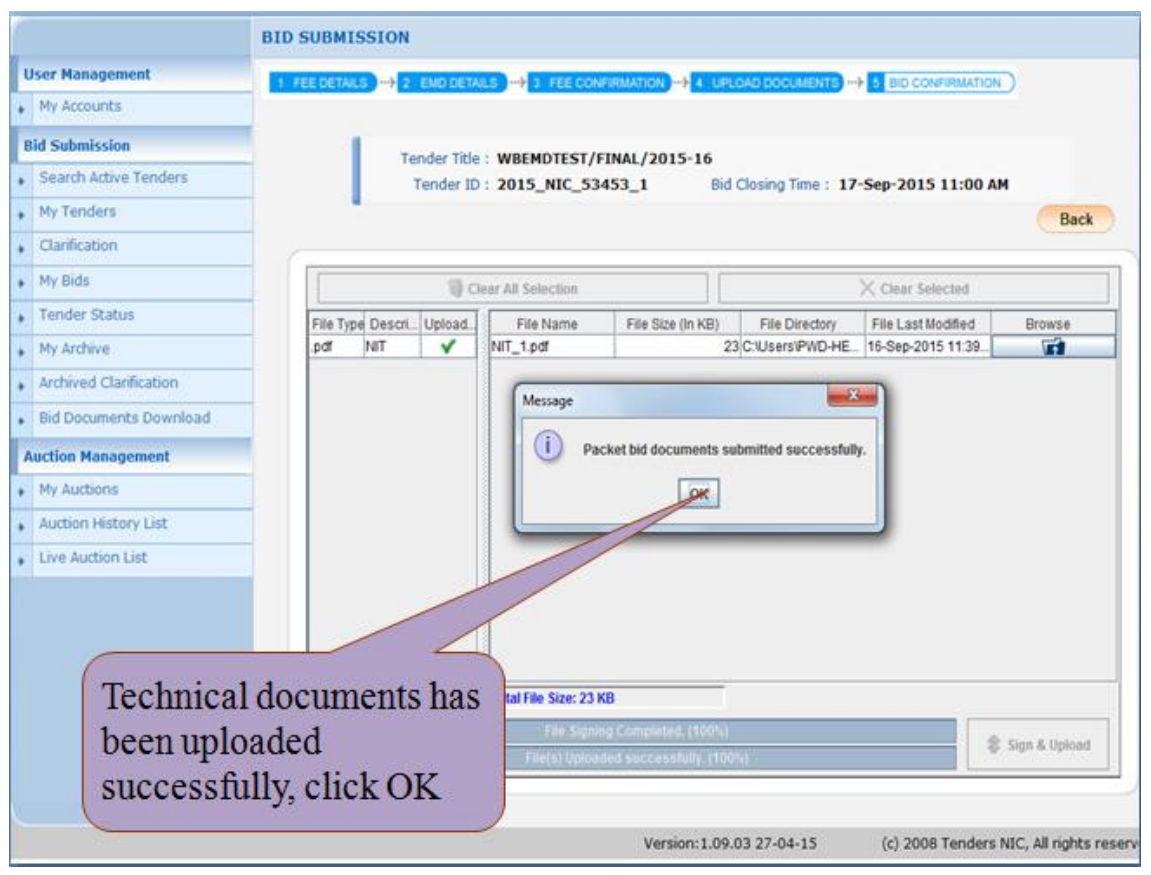

Figure 2.3.11. Successful submission of the Technical cover documents.

- → After clicking the Ok Button the page will be refreshed automatically.
- → The next step is given below.

| User Management        | 1 FEE DETAILS -> 2 EMO DETAILS -> 3 FEE CONFIRMATION -> 4 UPLOAD DO |                                              |
|------------------------|---------------------------------------------------------------------|----------------------------------------------|
| My Accounts            |                                                                     | Clickharata                                  |
| Bid Submission         | O Bid Submission + Packet Details                                   | Click here to                                |
| Search Active Tenders  |                                                                     | upload the                                   |
| My Tenders             | Organization Chain : NIC                                            | financial                                    |
| Clarification          | Tender Reference Number : WBEMDTEST/FIN                             | document(BOO)                                |
| My Bids                | Tender Title : WBEMDTEST/FIN/                                       | u)/201                                       |
| Tender Status          | Bid Submission End Date & Time : 17-Sep-2015 11:0                   | DO AM                                        |
| My Archive             |                                                                     |                                              |
| Archived Clarification |                                                                     |                                              |
| Bid Documents Download | You have uploaded your packet document(s)                           | ), Howev bid is<br>edoment on Freeze         |
| Auction Management     | Bid Submission' button.                                             | augment of the product                       |
| My Auctions            | Tender Covers                                                       | View Uploaded File Details                   |
| Auction History List   | Fac (Ber Over) (Technical                                           | E Inca                                       |
| Live Auction List      |                                                                     | de                                           |
|                        |                                                                     | W S                                          |
|                        | 10                                                                  | Click how to Unload                          |
|                        | v •                                                                 | Click here to upload                         |
|                        |                                                                     | Click here to Upload                         |
|                        | Click Next button to process Online Payment.                        |                                              |
|                        | Please use My Documents option to upload high volume of tehni       | cal documents and Other Important documents. |
|                        | Click this icon to Re-Upload the documents.                         |                                              |
|                        |                                                                     | Back                                         |
|                        |                                                                     |                                              |

Figure 2.3.12. Uploading the Financial Cover

- → Before uploading the BOQ you have to fill the details, which can be done when you have downloaded the BOQ file.
- → The name of the BOQ file must not be changed at any cost as the system will not accept it. The name of the BOQ varies for each and every NIT as well as the serial numbers/name of the works.
- ➔ In percentage type BOQ, you have to fill the name of the Company, Quote the percentage rate either Less or Excess. If less, then please select the less option.

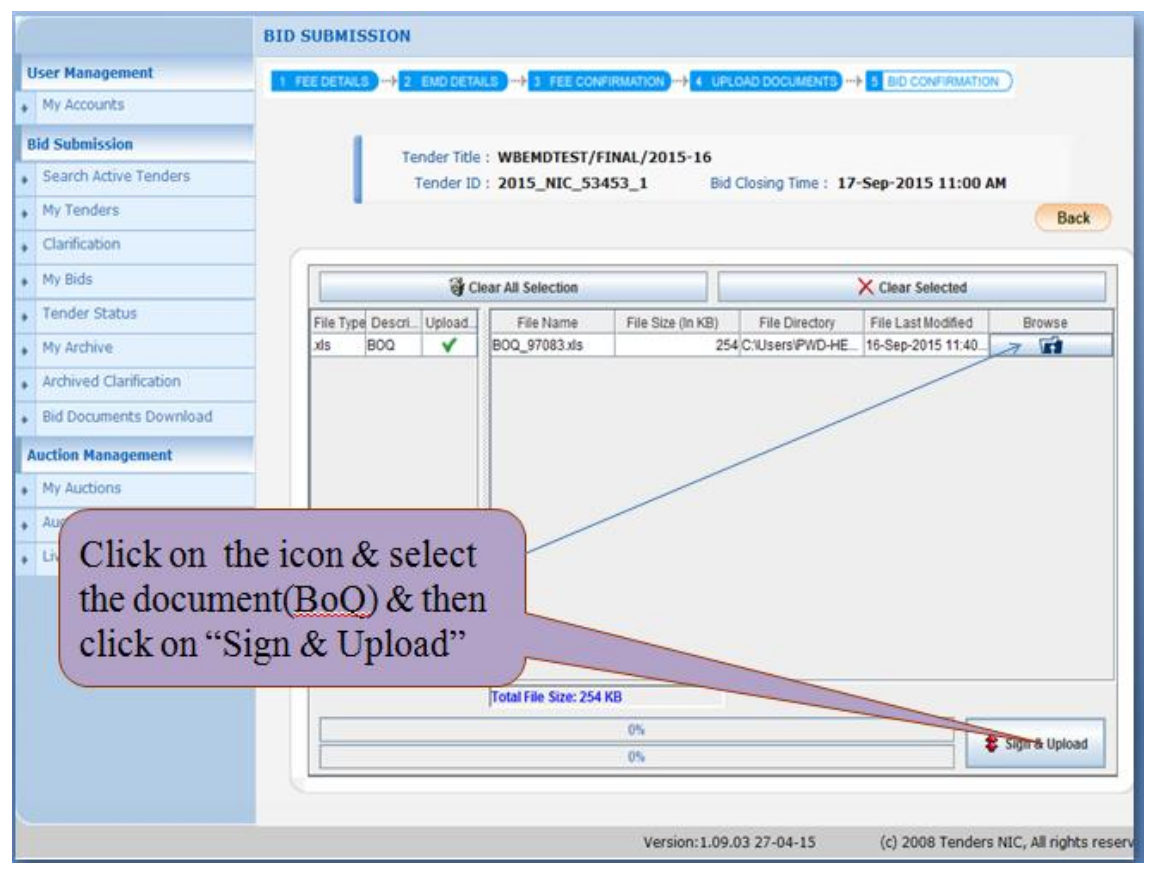

Figure 2.3.13. Verifying the BOQ Document

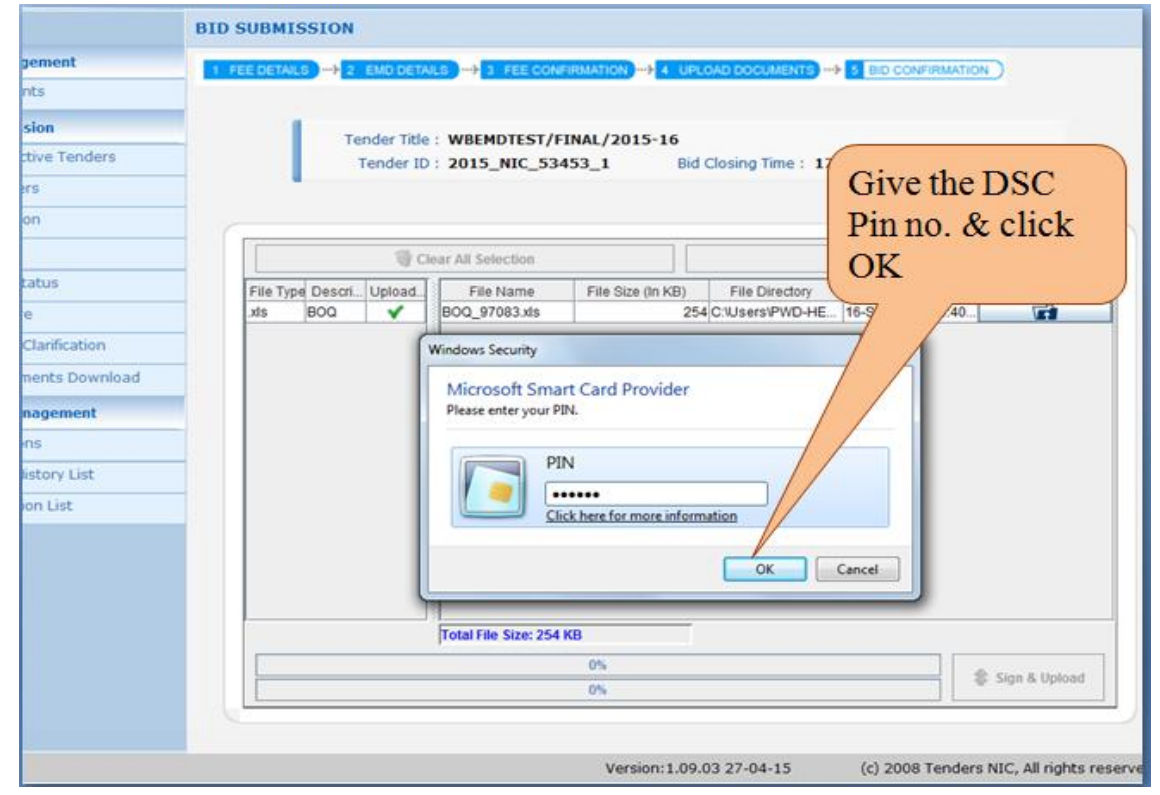

Figure 2.3.14. Verifying the BOQ Document to submit.

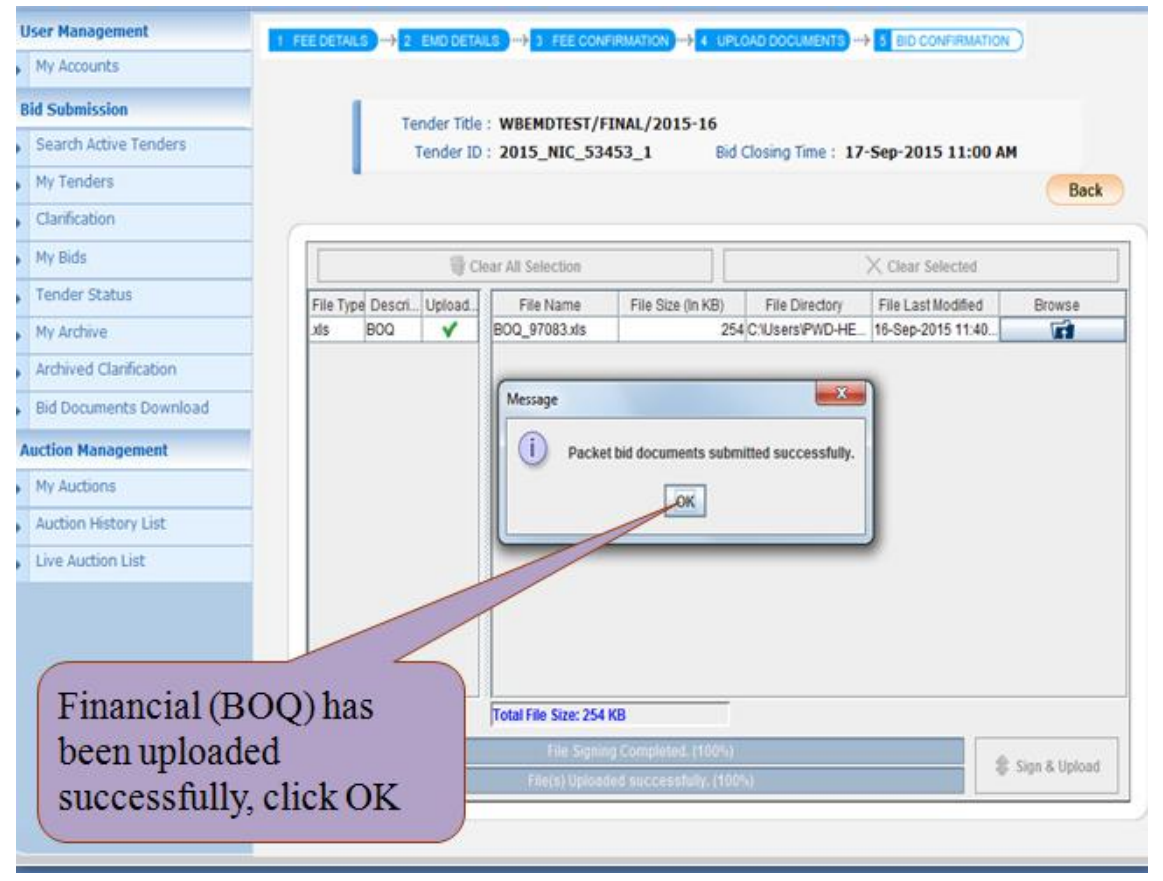

Figure 2.3.15. Submitting the BOQ Document.

→ After all the Documents are submitted the two folders viz., Fee/PreQual/Technical and Finance folder will show the confirmation that both the folders are filled.

→ The next step is to submit the **EMD Amount in Online through NEFT / RTGS**.

| West Bengal            | Welcome : wbtestbidder3@gmail.com<br>Last login : 16-Sep-2015 11:36 AM           | Server Time<br>16-Sep-2015 11:43:22 A Home D Logoury<br>ustem of Covernment of West Renaal |  |  |
|------------------------|----------------------------------------------------------------------------------|--------------------------------------------------------------------------------------------|--|--|
| ienders                | C CPTOCUTEMENT S                                                                 | ystem of obvernment of west beingas                                                        |  |  |
|                        | BID SUBMISSION                                                                   |                                                                                            |  |  |
| User Management        | T FEE DETAILS                                                                    |                                                                                            |  |  |
| My Accounts            |                                                                                  | Click on Save, to                                                                          |  |  |
| Bid Submission         | O Bid Submission + Packet Details                                                | proceed for                                                                                |  |  |
| Search Active Tenders  |                                                                                  | novment                                                                                    |  |  |
| My Tenders             | Organization Chain : NIC                                                         |                                                                                            |  |  |
| Clarification          | Tender Reference Number : WBEMDTEST/FINAL/2015-16                                |                                                                                            |  |  |
| My Bids                | Tender ID : 2015_NIC_53453_1<br>Tender Title : WBEMDTEST/FINAL/20                | 015-16                                                                                     |  |  |
| Tender Status          | Bid Submission End Date & Time : 17-Sep-2015 11:00 AM                            | M                                                                                          |  |  |
| My Archive             |                                                                                  |                                                                                            |  |  |
| Archived Clarification |                                                                                  |                                                                                            |  |  |
| Bid Documents Download | Vou have uploaded your packet document(s). How                                   | w fr bid is                                                                                |  |  |
| Auction Management     | Considered valid only after receiving bid acknowledge<br>Bid Submission' button. | Clicking Freeze                                                                            |  |  |
| My Auctions            | Tender Covers                                                                    | 🕐 View Uploaded File Details                                                               |  |  |
| Auction History List   |                                                                                  |                                                                                            |  |  |
| Live Auction List      | Fee/PreQual/Technical                                                            | Finance                                                                                    |  |  |
|                        | Click Next button to process Online Payment.                                     | ¥ 9                                                                                        |  |  |

Figure 2.3.16(i). Online EMD Payment.

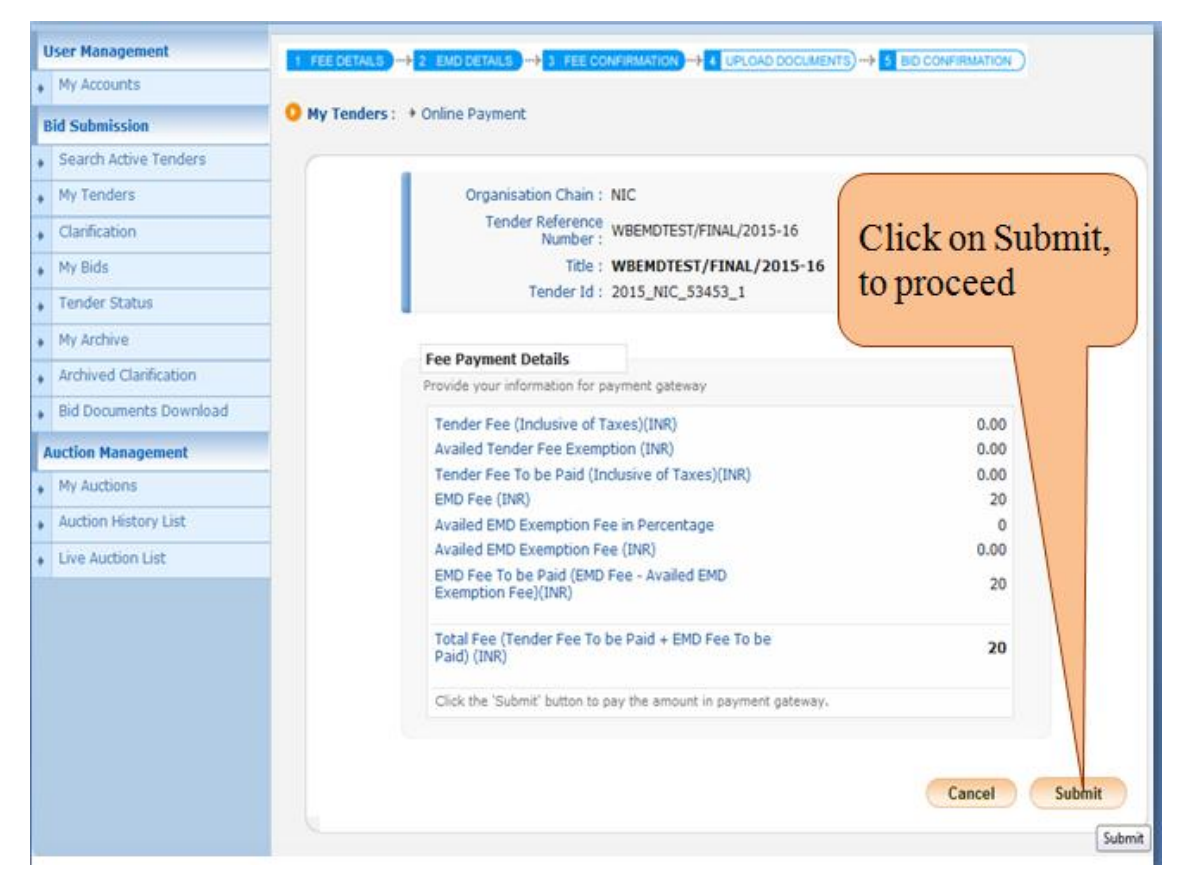

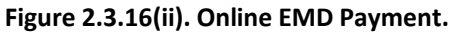

→ Select the Online Payment Gateway –

a)ICICI Bank – Select this option to pay EMD through Net Banking.

b)**NEFT** – Select this option to pay EMD through RTGS/NEFT Challan. (Here Select this option)

| West Bengal                                                                                    | Rec                                                   | Last login : 16-Sep-2015 12:18 PM                                                                                                    | 16-Sep-2015 12:21:46                                                                                                    | n Home 🕒 Logout                          |
|------------------------------------------------------------------------------------------------|-------------------------------------------------------|----------------------------------------------------------------------------------------------------|----------------------------------------------------------------------------------------------------|------------------------------------------|
| Tenders                                                                                        | E.                                                    | ePro                                                                                                    | curement System of Government                                                                                                    | of West Bengal                           |
|                                                                                                | BID MANAGE                                            | MENT                                                                                                    |                                                                                                    |                                          |
| User Management                                                                                | O Online Par                                          | vment Gateway                                                                                                    |                                                                                                    |                                          |
| Bid Submission<br>Search Active Tenders<br>My Tenders<br>Clarification                         |                                                       | Organisation Chain : NIC<br>Tender Title : WBEMDTEST/F<br>Tender Id : 2015_NIC_534<br>Tender Ref No. : WBEMDTEST/FI                                                                    | FINAL/2015-16<br>53_1<br>NAL/2015-16                                                                                                    |                                          |
| My Bids     Tender Status     My Archive     Archived Clarification     Bid Documents Download | Ne                                                    | Total Amount (INR): 20<br>It Banking<br>ICICI Bank                                                                                                    | Select the option N<br>& then click on Su                                                                                                | JEFT<br>bmit                             |
| Auction Management                                                                             |                                                       |                                                                                                    | Back                                                                                                    | Submit                                   |
| My Auctions Auction History List                                                               | 👋 Ca                                                  | ation for NEFT Remittance:                                                                                                    | Dack                                                                                                    | Submit                                   |
| Live Auction List                                                                              | 1. Cash<br>through<br>the bid.<br>2. It is<br>through | Payment (or) Multiple payments against single<br>online (or) Tampering the remittance form (or<br>the sole responsibility of the bidder to ensure the<br>NEFT before bid closure date. | Bid (or) Payment through RTGS (or) NEFT<br>r) payment after bid closure date, will lead t<br>he amount has been credited to the designat | Payment<br>o rejection of<br>red account |

Figure 2.3.17. Selecting Online Payment Gateway

- → Take a Print-out of NEFT Challan Copy or you can save it in your computer.
- ➔ Put your Signature and Contact Phone No in the Challan, go to your desired bank and pay the EMD amount.
- → Bank will provide you a Receipt Copy and UTR (Unique Transaction Reference No.) Remittance Number.

|                                                                                                    |                                                                                                    | (To be filled by Applicant in BLOCK LETTERS)                                                                                                    |                                                                                                    |
|----------------------------------------------------------------------------------------------------|----------------------------------------------------------------------------------------------------|----------------------------------------------------------------------------------------------------|----------------------------------------------------------------------------------------------------|
|                                                                                                    |                                                                                                    | Bank's Copy                                                                                                    |                                                                                                    |
|                                                                                                    |                                                                                                    |                                                                                                    | Date : 16/09/                                                                                                    |
| Sr No Details of Beneficiary                                                                                                    |                                                                                                    |                                                                                                    |                                                                                                    |
| 1                                                                                                    | E-Proc Ref No                                                                                                    | 97083257679                                                                                                    |                                                                                                    |
| 2 Beneficiary Name WBPS                                                                                                    |                                                                                                    |                                                                                                    |                                                                                                    |
| 3                                                                                                    | Account No.                                                                                                    | W8P5463                                                                                                    |                                                                                                    |
| 4                                                                                                    | IFSC code                                                                                                    | 1000000104                                                                                                    |                                                                                                    |
| 5                                                                                                    | Bank                                                                                                    | 1CICI Bank                                                                                                    |                                                                                                    |
| 6                                                                                                    | Branch                                                                                                    | JCICI Bank, Mumba                                                                                                    |                                                                                                    |
| 7 Amount in Rs. 20.00                                                                                                    |                                                                                                    |                                                                                                    |                                                                                                    |
| 7                                                                                                    | Amount in Rs.                                                                                                    | 20.00                                                                                                    |                                                                                                    |
| 7<br>8<br>L th is add<br>ADCL its<br>2. th is the                                                                                                    | Amount in Rs.<br>Amount in words<br>Vied that al bidder make payment via RTGS/NEF1<br>is bankes, or e-procurement service provider or pays<br>olider's responsibility to ensure that RTGS/NEF1                                                                                                    | 20.00 Rupees Twenty Only  tests are day and some is not available for the bidder for validation on acc ant gateway service provider would not be held responsible in any mannes. In such cases bidder may not be able to submit the tendes. The entries are made to the exact delaids as mendiaced in the challon. In the event of any discrepancy, payment would not be considered and would not be avail                                                                                                    | count of any reason whotsoe<br>allable for validation of EMD                                                            |
| 7<br>8<br>1. It is oth<br>JOCL its<br>2. It is the<br>paymen<br>3. Bidder i<br>4. Under r<br>obliget<br>mit the amou<br>stomer's Sign<br>ntact Phone I<br>pees<br>thirded Applica<br>mittance No.   | Amount in Rs.<br>Amount in words<br>vised that al bidder make payment via RTGS/NET1<br>bankes or e-procurement service provider or payn<br>e bidder's responsibility to ensure that RTGS/NET1<br>et.<br>is required to generate challon for every tender sin<br>no circumstance. including whether the bidder has s<br>fon to disclose the details of payment mode by any<br>unit as per above details, by debiting my/our account<br>nature.<br>No:                                 | 20.00 Rupetes Twenty Only  titesst one day in advance to the lists day. In the event bidder making payment on the lists day and some is not available for the bidder for validation on occ in gateway service paradiser usual data be held responsible in any manner. In such cases bidder may not be able to submit the tender.  ments are made to the exact details as mentioned in the challon. In the event of any discrepancy, payment would not be considered and would not be ava details in the challon are unique to the tender and bidder combination. Bidder is not supposed to use challon generated in one tender for payments or correct payments not validated by the bidder for which tender validity has expired. IOCL Division or its Banker or its se dates.  For the amount of remittance plus Bank charges.  FOR BANK'S USE ONLY  NEFT Challan | count of any reason whatsae<br>eileble for validation of EMD<br>another tender<br>ervice providers are under no<br>COPY |
| 7<br>8<br>2. It is och<br>JOCL its<br>2. It is the<br>paymer<br>3. Bidder<br>4. Under<br>obligati<br>smit the amor<br>stomer's Sign<br>stact Phone J<br>uppers<br>tebined Applica<br>emittance Nio. | Amount in Rs.<br>Amount in words<br>wield that all bidder make payment via RTGS/NEF1<br>s banke; or e-procurement service provider or payn<br>bidder's responsibility to ensure that RTGS/NEF1<br>set.<br>is required to generate challon for every tender sin<br>no circumstance, including whether the bidder has s<br>fon to disclose the details of payment mode by any<br>unt as per above details, by debiling my/our account<br>nature<br>No:<br>aslons A/c. Dute of Transfer | 20.00 Rupetes Twenty Only titests one day in advance to the lists day. In the event bidder making payment on the lists day and some is not available for the bidder for validation on our in gateway service provider would not be held responsible in any mannes. Its such cases bidder may not be able to submit the tender. ments are made to the exact details as mentioned in the challon. In the event of any discrepancy, payment would not be considered and would not be avai details in the challon are unique to the tender and bidder combination. Bidder is not supposed to use challon generated in one tender for payments or to react adjuster of any united by the bidder for unich tender validity has expired. KOL Division or its Banker or its se dates. for the amount of remilitance plus Bank charges. FOR BANK'S USE ONLY NEFT Challan     | count of any reason whotsoe<br>ailable for validation of EMD<br>another tender<br>envice providers are under ro         |

Figure 2.3.18. NEFT / RTGS Challan Copy

#### → In system , first you see Status as **Pending**.

|   |                        | DID MANAGEMENT                                            |                                                                                                    |
|---|------------------------|-----------------------------------------------------------|----------------------------------------------------------------------------------------------------|
| ι | Iser Management        |                                                           |                                                                                                    |
|   | My Accounts            | O ICICI NEFT/RTGS                                         |                                                                                                    |
| ŧ | id Submission          |                                                           | Status Pending                                                                                                    |
| + | Search Active Tenders  |                                                           | Download ICICI Bank NEFT/RTGS Form                                                                                                    |
| • | My Tenders             |                                                           |                                                                                                    |
|   | Clarification          |                                                           | Organisation Chain : NIC                                                                                                    |
|   | My Bids                |                                                           | Tender Title : WBEMDTEST/FINAL/2015-16                                                                                                    |
| - | Tender Status          |                                                           | Tender Id : 2015_NIC_53453_1                                                                                                    |
|   | Ma Arabian             |                                                           | Tender Ref No. : WBEMDTEST/FINAL/2015-16                                                                                                    |
| • | HY RUINE               |                                                           | EMD Fee (INK): 20                                                                                                    |
| • | Archived Clarification |                                                           | Total Amoune (INK): 20                                                                                                    |
| • | Bid Documents Download |                                                           |                                                                                                    |
| 1 | uction Management      | ICICI Bank Respons                                        | e On Payment Details                                                                                                    |
|   | My Auctions            | -                                                         | Reference No : 97083257679                                                                                                    |
|   | Auction (Estanc) (ct.  |                                                           | Amount : 20.00                                                                                                    |
| • | Aucuuri History List   |                                                           | Status : D                                                                                                    |
| • | Live Auction List      |                                                           | Status Description : Pending                                                                                                    |
|   |                        |                                                           |                                                                                                    |
|   |                        |                                                           | Instrument Type : ICICI NEFT/RTGS                                                                                                    |
|   |                        | . U                                                       | IR Remittance Number *                                                                                                    |
|   |                        |                                                           | EMD Fee Amount (INR)* 20                                                                                                    |
|   |                        |                                                           | Issuer Details *                                                                                                    |
|   |                        |                                                           | Issued Date *                                                                                                    |
|   |                        |                                                           | Back                                                                                                    |
|   |                        |                                                           | Dack                                                                                                    |
|   |                        | 🥙 Note:                                                   |                                                                                                    |
|   |                        | 1. Success - Payment S<br>2. Pending - Payment S<br>time. | tatus has reached the eprocurement system from Bank.Please proceed bidding,<br>itatus has not been reached the eprocurement system from Bank.Please try after some |

Figure 2.3.19. Payment Status Screen.

➔ After the Status is changed to Success, then you enter UTR Remittance Number and other information related to the NEFT Transaction and Click on Save button.

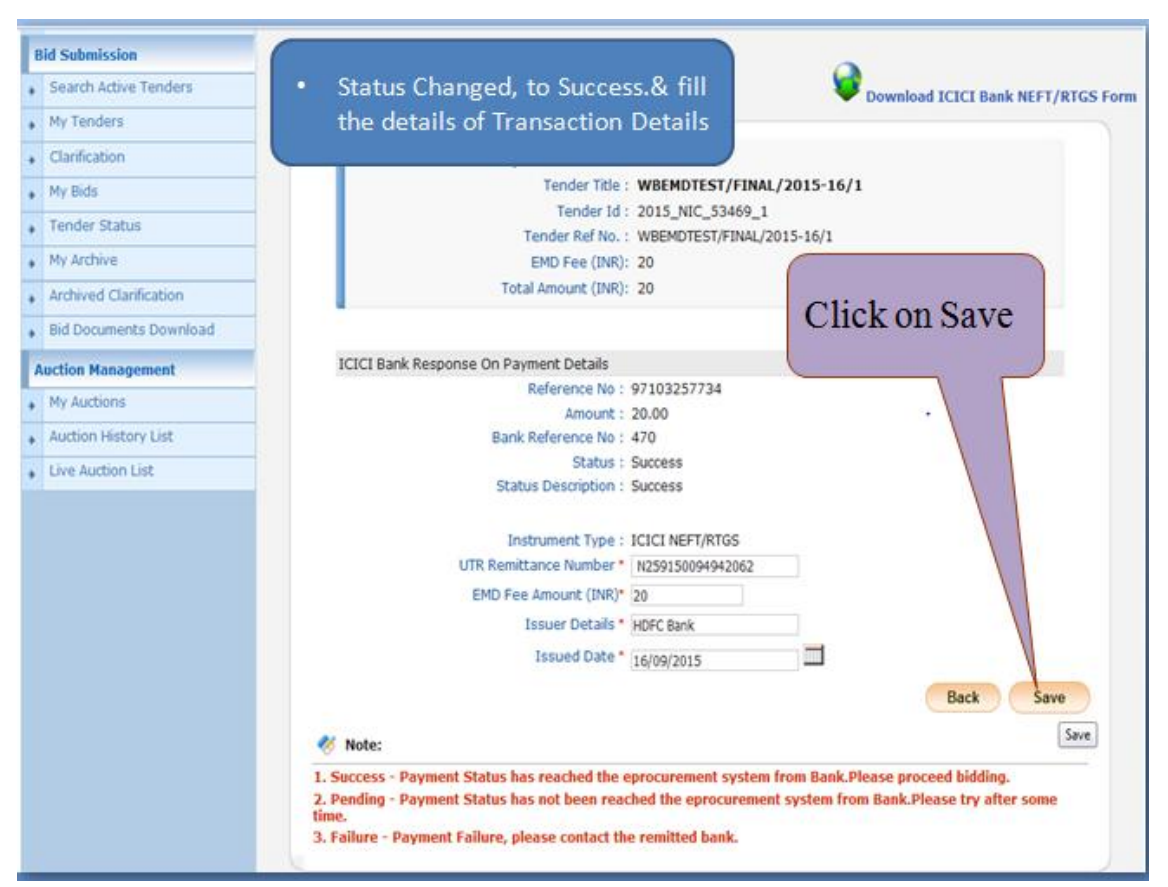

Figure 2.3.20. Transaction Details Screen

| ٠ | Search Active Tenders  |                                                              | C Print                 |
|---|------------------------|--------------------------------------------------------------|-------------------------|
| • | My Tenders             |                                                              |                         |
| • | Clarification          | Your Online transaction has been completed suc               | cessfully.              |
| • | My Bids                |                                                              |                         |
| • | Tender Status          |                                                              | Back                    |
| • | My Archive             | Online Payment Details                                       |                         |
| • | Archived Clarification | Organization Chain : NIC                                     |                         |
| • | Bid Documents Download | Tender Reference Number : WBE<br>/201                        | MDTEST/FINAL            |
| ٨ | uction Management      | Tender Title : WBE<br>/201                                   | MDTEST/FINAL<br>15-16/1 |
|   | My Auctions            | Tender Id : 201                                              | 5_NIC_53469_1           |
|   | Auction History List   | Bank Name : HDF                                              | C Bank                  |
|   |                        | Bank Number : N25                                            | 150094942062            |
| • | Live Auction List      | Ref Number : 971                                             | )3257734                |
|   |                        | PRN Number : 971                                             | 3257734                 |
|   |                        | Transaction Status : Succ                                    | ess                     |
|   |                        | Tender Fee (INR): 0.00                                       |                         |
|   |                        | dualed Tandar Fee Exemption (INR): 0.00                      |                         |
|   | Click on fre           | eze bid submission.                                          |                         |
|   |                        | EMD Fee (INR): 20                                            |                         |
|   | to complete            | the blading Process Fee in Percentage : 0                    |                         |
|   |                        | xemption Fee (INR) : 0.00                                    |                         |
|   |                        | Paid (EMD Fee - Availed EMD 20<br>Exemption Fee) (INR): 20   |                         |
|   |                        | Total Fee (Tender Fee To be Paid) 20                         |                         |
|   |                        |                                                              |                         |
|   |                        | Click Freeze button to conclude your bid submission process. | eeze Bid Submission     |
|   |                        |                                                              | Freeze Bid Submission   |
|   |                        |                                                              | Freeze Bid Submission   |

Figure 2.3.21. Submitting the BID

→ The next step is to submit the BID. For that click the **Freeze Bid Submission** Button to submit the BID with all the detail as instructed in the NIT.

|   | Clarification                  | 1.2        |                                                                                                    |                      |                        | 6                    |                              |
|---|--------------------------------|------------|----------------------------------------------------------------------------------------------------|----------------------|------------------------|----------------------|------------------------------|
|   | My Bids                        | $\bigcirc$ | Your bid has be                                                                                                    | en placed success    | sfully.                |                      | You                          |
|   | Tender Status                  | Plea       | se make a note of y                                                                                                    | your bid number. You | can use the number for |                      | S, Bid                       |
|   | My Archive                     |            |                                                                                                    | Bid ID : 25773       |                        |                      | uccesso has be               |
| 2 | Archived Clarification         |            | Bid Start Date                                                                                                    | & Time : 16-Sep-     | 2015 01:00 PM          | del                  | Prin den N                   |
|   |                                |            | Bid End Date                                                                                                    | 8. Time : 17-Sep-    | 2015 11:30 AM          | C.K.                 | now tout take lacer          |
| • | Bid Documents Download         | Bi         | d Submitted Date                                                                                                    | 8. Time : 17-Sep     | -2015 10:36 AM         |                      | rede of he the               |
| A | uction Management              |            | Organizatio                                                                                                    | n Chain : NIC        |                        |                      | Semen                        |
|   | My Auctions                    |            | Tende                                                                                                    | Ref No: WBEMD        | TEST/FINAL/2015-16/1   |                      | Il slip                      |
| • | Auction History List           |            | Ten                                                                                                    | der Tele : WREMD     | IC_53469_1             |                      |                              |
|   | Live Auction List              | 12         | Rid Opening Date & Time : 17-Sep-2015 11:35 AM                                                                                                    |                      |                        |                      |                              |
| 1 | Bilder IP Adress: 11794-62-195 |            |                                                                                                    |                      |                        |                      |                              |
|   |                                |            | Bank Name :         HDFC Bank           Bank: Number :         N259150094942062           Ref Number :         97103257734           PRN Number :         97103257734           Transaction Status :         Success           Paid Date :         17-Sep-2015 10:34 AM           Tender Fee Paid (INR) :         00           END Fee Paid (INR) :         20           Total Fee (Tender Fee + EMD Fee) (INR) :         20 |                      |                        |                      |                              |
|   |                                |            |                                                                                                    |                      |                        |                      |                              |
|   |                                | Uploz      | Uploaded Documents                                                                                                    |                      |                        |                      |                              |
|   |                                | S.No       | Packet Type                                                                                                    | File Name            | Description            | File<br>Size<br>(KB) | File Hash                    |
|   |                                | 1          | Fee/PreQual                                                                                                    | NIT_1.pdf            | NIT                    | 23.0                 | fywF0UyRhwq4JFjd7W1Ly/e8fw1+ |

Figure 2.3.22. Acknowledgement page for BID Submission.